# «Онлайн Бухгалтерия»

# Описание функциональных характеристик

# содержание

| 1. (               | ЭБЩАЯ ИНФОРМАЦИЯ                                             | 2  |
|--------------------|--------------------------------------------------------------|----|
| 1.1                | Область применения                                           | 2  |
| 1.2                | Краткое описание возможностей                                | 2  |
| 1.3                | Уровень подготовки пользователя                              | 2  |
| 1.4                | Условия эксплуатации                                         | 2  |
| 1.5                | Инструкция по установке                                      |    |
| 1.6                | Перечень эксплуатационной документации, с которой необходимо |    |
| O3H                | ІАКОМИТЬСЯ ПОЛЬЗОВАТЕЛЮ                                      |    |
| 2. V               | ИНСТРУКЦИИ ПО ПРОЦЕССАМ                                      |    |
| 2.1                | Авторизация пользователя                                     |    |
| 2.2                | Настройка системы при первом входе                           | 5  |
| 2.3                | Изменение профильной информации                              | 17 |
| 2.4                | Изменение реквизитов                                         |    |
| 2.5                | Добавление и редактирование торговой точки                   |    |
| 2.6                | Добавление и редактирование счета                            |    |
| 2.7                | Создание и редактирование кассы                              |    |
| 2.8                | Создание электронной подписи                                 |    |
| 2.9                | Добавление льгот и ставок                                    |    |
| 2.10               | О Закрытие ИП                                                |    |
| 2.11               | 1 Добавление денежных операций вручную                       |    |
| 2.12               | 2 Добавление денежных операций импортом файла выписки        |    |
| 2.13               | 3 Скачивание файла выписки                                   |    |
| 2.14               | 4 Скачивание КУДиР                                           | 39 |
| 2.15               | 5 ОПЛАТА ТОРГОВОГО СБОРА                                     |    |
| 2.16               | б Оплата взноса в ПФР                                        |    |
| 2.17               | 7 Оплата взноса в ФОМС                                       |    |
| 2.18               | 8 Оплата налога по УСН                                       |    |
| 2.19               | 9 ОПЛАТА ВСЕХ НАЛОГОВ И ВЗНОСОВ                              |    |
| 2.20               | О Сдача декларации                                           | 58 |
| 2.21               | 1 ПРОСМОТР ПРОГНОЗА НАЛОГА                                   |    |
| 2.22               | 2 ПРОСМОТР НАЛОГОВОГО КАЛЕНДАРЯ                              | 68 |
| 3. Г               | ІРИЛОЖЕНИЯ                                                   | 69 |
| 5.1                | Приложение 1. Название                                       | 69 |
| <b>4.</b> <i>V</i> | ІСТОРИЯ ИЗМЕНЕНИЙ                                            | 69 |

# 1. ОБЩАЯ ИНФОРМАЦИЯ

# 1.1 Область применения

Система «Бухгалтерия для ИП» предназначена для ведения бухгалтерского и налогового учета, подготовки отчетности для ИП на УСН 6%.

# 1.2 Краткое описание возможностей

Система выполняет следующие функции:

- Уведомления о предстоящих событиях по почте или SMS.
- Расчет всех обязательных платежей: налога по УСН, фиксированных взносов в ПФР и ФОМС, торгового сбора.
- Формирование платежных поручений и их отправка в интернет-банк «Сбербанк Бизнес Онлайн».
- Интеграция с «Сбербанк Бизнес Онлайн» и синхронизация денежных операций из банка.
- Добавление денежных операций из других источников вручную или из файла выписки 1С.
- Автоматическое распознавание денежных операций и определение тех, которые учитываются при уплате налога.
- Формирование налоговой декларации на основе загруженных данных.
- Возможность отправки декларации из сервиса и переписки с налоговой.

# 1.3 Уровень подготовки пользователя

Пользователь системы должен обладать следующими навыками и знаниями:

- Уверенная работа с ПК.
- Уверенная работа с браузером и интернет-ресурсами.
- Знания о безопасной и конфиденциальной работе в интернете.

# 1.4 Условия эксплуатации

Рекомендуемые требования для доступа к системе:

- ПК с параметрами:
  - ✓ Процессор тактовая частота не менее 1.3 GHz;
  - ✓ Оперативная память не менее 2 Gb;
  - ✓ Место на жестком диске не менее 2 Gb;
  - ✓ Ширина интернет-канала не менее 2 Мбит/с;
  - ✓ Разрешение экрана не ниже 1024х768 пикселей.
- Операционная система:
  - ✓ Windows (последняя версия);
  - ✓ macOS (последняя версия);
- Интернет-браузер (любой из перечисленных, последней версии):
  - ✓ Google Chrome;

- ✓ Yandex Browser;
- ✓ Mozilla Firefox;
- ✓ Safari;
- ✓ Opera;
- Microsoft Edge.

# 1.5 Инструкция по установке

Программное обеспечение представляет собой веб-портал, поэтому его установка и эксплуатация происходит автоматически при переходе по адресу: <u>https://ip.sber-solutions.ru/</u> в любом совместимом веб-браузере (см. п. Условия эксплуатации).

Для эксплуатации потребуется учетная запись, регистрация которой происходит системе Сбербанк Бизнес Онлайн.

# 1.6 Перечень эксплуатационной документации, с которой необходимо ознакомиться пользователю

Рекомендуется ознакомиться со следующим перечнем документации:

- Договор оферты на оказание услуг;
- Правила оказания услуг;
- Тарифы;
- Информация на сайте компании «Сбер Решения»;
- Информация на сайте компании «Сбербанк».

# 2. ИНСТРУКЦИИ ПО ПРОЦЕССАМ

# 2.1 Авторизация пользователя

# Предусловия

1. Перейти на страницу входа в систему «Бухгалтерия для ИП».

# Сценарий

1. На странице авторизации (см. рис. Рисунок 1) нажать на кнопку «Войти по Сбербанк Бизнес ID».

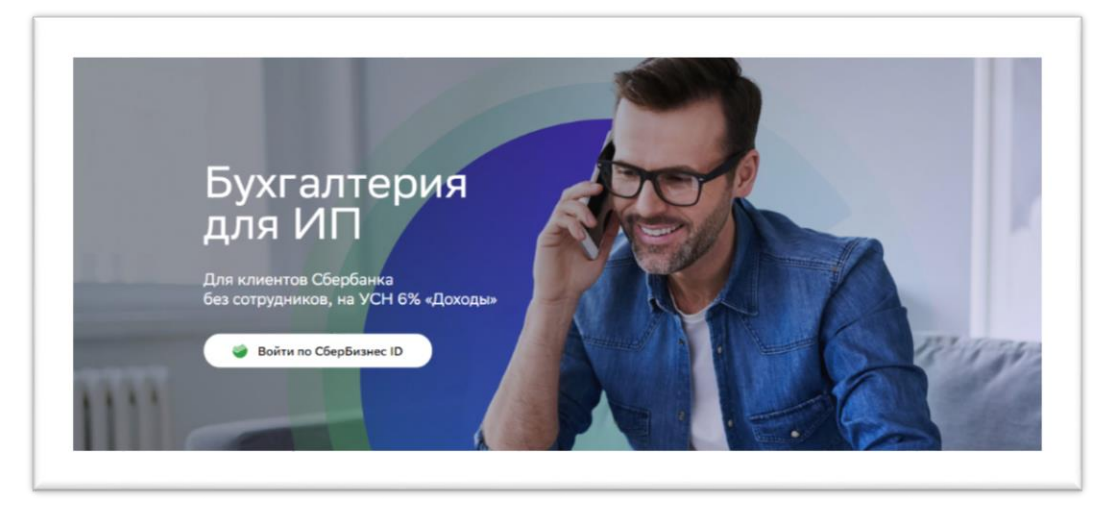

Рисунок 1 – Страница авторизации

2. Ввести логин и пароль от интернет-банка на странице входа в систему «Сбербанк Бизнес Онлайн» (см. рис. Рисунок 2) и нажать на кнопку «Войти».

| Биз | рбанк<br>нес Онлайн      |  |
|-----|--------------------------|--|
|     | Логин<br>Пароль<br>Войти |  |

Рисунок 2 – Вход в «Сбербанк Онлайн»

3. Получить на привязанный номер телефона одноразовый код в СМС-сообщении, ввести его и нажать на кнопку «Войти» (см. рис. Рисунок 3).

| Бизн   | ранк<br>ес Онлайн             |
|--------|-------------------------------|
| Вход в | банк                          |
|        | Введите одноразовый СМС-код   |
|        | Войти<br>Выслать СМС повторно |
|        |                               |

Рисунок 3 – Ввод одноразового СМС-кода

4. Если введенный код неверный, перепроверьте присланный код и введите его повторно или нажмите на кнопку [Выслать СМС повторно] (см. рис. Рисунок 4).

| Вход в банк                 |  |
|-----------------------------|--|
| Введите одноразовый СМС-код |  |
| Неверный СМС-код            |  |
|                             |  |
| Выслать СМС повторно        |  |

Рисунок 4 – Ошибка при вводе одноразового кода

# Результат

- 1. Успех. Пользователь авторизован в системе и находится на странице раздела «Главная».
- 2. Ошибка. Пользователь не авторизован в системе.

# 2.2 Настройка системы при первом входе

# Предусловия

1. Выполнена первая авторизация в системе «Онлайн Бухгалтерия».

# Сценарий

- 1. Проверить реквизиты, автоматически загруженные из профиля в Сбербанк Бизнес онлайн фамилию, имя и отчество пользователя, дату регистрации в качестве индивидуального предпринимателя, ИНН и ОГРН.
- Проверить адрес регистрации. В профиле Сбербанк Бизнес Онлайн может содержаться некорректный или недостоверный адрес, в этом случае при нажатии на кнопку [Далее] система выдаст сообщение об ошибке – «Укажите код ОКТМО» (см. рис. Рисунок 5)

|                                                                        | 0                                                             |                                           |                |
|------------------------------------------------------------------------|---------------------------------------------------------------|-------------------------------------------|----------------|
|                                                                        | Ваши реквизиты                                                |                                           |                |
|                                                                        | Наименование ИП                                               | Дата регистрации                          |                |
|                                                                        | 000 "ΠΑΡΤΗΕΡ-050"                                             | 01.01.2019                                |                |
|                                                                        | ИНН                                                           | огрнип                                    |                |
|                                                                        | 7750575001                                                    | 1127746210050                             |                |
| Здравствуйте<br>Михаил!                                                | Адрес<br>141200, Российская Федерац<br>Укажите ОКТМО<br>ОКВЭД | ия, Москва, г.Москва, г., ул.2-й Южнопорт | овый, д.12, кс |
| Вы вошли в личный кабинет Моей<br>бухгалтерии. Пожалуйста, проверьте и | 72.11 Научные исследования                                    | и разработки в области биотехнологии      | ۲              |
|                                                                        |                                                               |                                           | Barro          |

Рисунок 5 - Ошибка при вводе адреса регистрации

3. Исправьте адрес регистрации. При вводе адреса регистрации в адресную строку сервис автоматически предложит подходящие варианты для выбора (см. рис. Рисунок 6). В этом случае сервис автоматически определит корректный код ОКТМО.

|                                                                          | 000 HAPN       | 4EP-000                    | 01.01.2019        | 2               |
|--------------------------------------------------------------------------|----------------|----------------------------|-------------------|-----------------|
|                                                                          | ИНН            |                            | огрнип            |                 |
|                                                                          | 7750575001     |                            | 112774621005      | 50              |
|                                                                          | Адрес          |                            |                   |                 |
|                                                                          | 141200, Mock   | ква, 2-й Южнопортовый, 12, | 1, 50             |                 |
|                                                                          | г Москва, г    | проезд Южнопортовый 2-і    | , стр 1, ка 50    |                 |
|                                                                          | reiwum         |                            | Imanun            |                 |
|                                                                          | Москва         |                            |                   |                 |
|                                                                          | Населенный пун | ikT.                       | Улица             |                 |
| Здравствуйте                                                             | Москва         |                            | 2-й Южнопо        | ортовый         |
| Михаил!                                                                  | Дом            | Корпус / строение          | Офис              | Почтовый индекс |
| Вы вошли в личный кабинет Моей                                           | 12             | 1                          | 50                | 141200          |
| оухгалтерии. Пожалуиста, проверьте и<br>заполните все недостающие данные | OKTMO          |                            |                   |                 |
|                                                                          |                |                            |                   |                 |
|                                                                          |                |                            |                   |                 |
|                                                                          | оквэд          |                            |                   |                 |
|                                                                          | 72.11 Havyiha  | е исследования и разрабо   | тки в области био | технологии      |

Рисунок 6 - Ввод адреса регистрации

 Указать основной вид деятельности. Окно выбора из справочника откроется по мере ввода первых цифр кода. Если видов деятельности несколько, то первым должен вноситься основной вид деятельности – впоследствии именно он будет указываться при сдаче отчетности (см. рис. Рисунок 7).

|                                                                                                    | ваши реквизиты                                                                                                    | горговые точки                                                                                                    | Начальный остато              |
|----------------------------------------------------------------------------------------------------|----------------------------------------------------------------------------------------------------|----------------------------------------------------------------------------------------------------|-------------------------------|
|                                                                                                    | 0                                                                                                    |                                                                                                    |                               |
|                                                                                                    | Ваши реквизиты                                                                                                    |                                                                                                    |                               |
|                                                                                                    | Наименование ИП                                                                                                    | Дата регистрации                                                                                                    |                               |
|                                                                                                    | 000 "ПАРТНЕР-050"                                                                                                    | 01.01.2019                                                                                                    |                               |
|                                                                                                    | инн                                                                                                    | огрнил                                                                                                    |                               |
|                                                                                                    | 7750575001                                                                                                    | 1127746210050                                                                                                    |                               |
|                                                                                                    | Адрес                                                                                                    |                                                                                                    |                               |
| Здравствуйте                                                                                                    | 141200, Российская Федерация,                                                                                                    | Москва, г.Москва, г., ул.2-й Южнопорт                                                                                                    | говый, д.12, кс               |
|                                                                                                    |                                                                                                    |                                                                                                    |                               |
| Михаил!                                                                                                    | оквэд                                                                                                    |                                                                                                    |                               |
| Михаил!<br>Вы вошли в личный кабинет Моей<br>бухгалтерии. Пожалуйста, проверьте и<br>аполните все недостающие данные  | оквад                                                                                                    |                                                                                                    |                               |
| Михаил!<br>Вы вошли в личный кабинет Моей<br>бухгалтерии. Пожалуйста, проверьте и<br>заполните все недостающие данные | оквад<br>1 І<br>72.1 Научные исследования и<br>72.11 Научные исследования и                                                                | разработки в области естественных<br>г разработки в области биотехнологи                                                                              | и технич 🔺                    |
| Михаил!<br>Вы вошли в личный кабинет Моей<br>бухгалтерии. Пожалуйста, проверьте и<br>заполните все недостающие данные | оквад<br>1 І<br>72.1 Научные исследования и<br>72.11 Научные исследования и<br>72.19 Научные исследования                                  | разработки в области естественных<br>в разработки в области биотехнологи<br>и разработки в области естественных                                       | и технич 🌰<br>и<br>к и техни  |
| Михаил!<br>Вы вошли в личный кабинет Моей<br>бухгалтерии. Пожалуйста, проверьте и<br>заполните все недостающие данные | онвад<br>1 І<br>72.1 Научные исследования и<br>72.11 Научные исследования и<br>72.19 Научные исследования и<br>72.19.1 Проведение фундамен | разработки а области естественных<br>в разработки в области биотехнологи<br>и разработки в области естественных<br>тальных исследований и научно-иссл | и технич 🏝<br>ии<br>к и техни |

Рисунок 7 - Выбор вида деятельности

5. Нажать на кнопку [Далее]. Если регион регистрации пользователя находится в справочнике регионов, в которых установлен торговый сбор, то пользователь окажется на странице с запросом сведений об имеющихся торговых точках. Если у пользователя имеются торговые точки, выбрать вариант [Да]. Если торговых течек нет, то выбрать вариант [Her] (см. рис. Рисунок 8).

|                                                                                                    | Ваши реквизиты | Topn         |                 | Накальный остаток |
|----------------------------------------------------------------------------------------------------|----------------|--------------|-----------------|-------------------|
|                                                                                                    |                | у вас есть т | горговые точки? |                   |
| Здравствуите,                                                                                                   |                |              |                 |                   |
| Имя5043!                                                                                                    |                | Да           | Нет             |                   |
| Вы вошли в личный кабинет<br>Бухгалтерии для ИП. Пожалуйста,<br>проверьте и заполните все недостающие<br>данные |                |              |                 |                   |
|                                                                                                    | 🕻 Назад        |              |                 |                   |

Рисунок 8 - Запрос об имеющихся торговых точках

6. Если выбран вариант [Да], открывается окно ввода основных сведений для расчета суммы торгового сбора. На этом шаге доступны кнопки [Назад], [Пропустить] и [Далее]. Кнопка [Назад] возвращает на страницу с реквизитами, [Пропустить] направляет на следующий шаг визарда и может быть использована для внесения

данных о торговых точках позднее – при следующем входе в сервис, [Далее] – переход на следующую страницу.

7. Внести код или название налоговой инспекции, которая выдала уведомление о регистрации в качестве плательщика торгового сбора и выбрать ее из раскрывшегося списка (см. рис. Рисунок 9).

| and an                                                                                                    | Напотовая инспекция                                        |                                                 |  |
|----------------------------------------------------------------------------------------------------|------------------------------------------------------------|-------------------------------------------------|--|
|                                                                                                    | Инспекция ФНСПРоссии № 1 п<br>Кар налоговой 770 Адрес 2000 | о г. Москве<br>А.Москва Г., Земляной вал ук.Э., |  |
|                                                                                                    |                                                            |                                                 |  |
|                                                                                                    |                                                            |                                                 |  |
|                                                                                                    |                                                            |                                                 |  |
| здравствуите,                                                                                                    |                                                            |                                                 |  |
| Здравствуите,<br>Имя5043!                                                                                                    |                                                            |                                                 |  |
| Здравствуите,<br>Имя5043!<br>Вы вошли в личный кабинет<br>Бухгалтерии для ИП. Пожалуйста,<br>проверьте и заполните все недостающие<br>данные |                                                            |                                                 |  |
| Здравствуите,<br>Имя5043!<br>Вы вошли в личный кабинет<br>Бухгалтерии для ИП. Пожалуйста,<br>проверьте и заполните все недостающие<br>данные |                                                            |                                                 |  |
| Здравствуите,<br>Имя5043!<br>Вы вошли в личный кабинет<br>Бухгалтерии для ИП. Пожалуйста,<br>проверьте и заполните все недостающие<br>данные |                                                            |                                                 |  |

Рисунок 9 - Выбор ИФНС для торгового сбора

8. Кнопкой [Добавить торговую точку] открыть окно для ввода сведений (см. рис. Рисунок 10).

|                                                              | Ваши реквизиты                                                  | Торговые точки                                                            | Начальный остато          |
|--------------------------------------------------------------|-----------------------------------------------------------------|---------------------------------------------------------------------------|---------------------------|
|                                                              |                                                                 |                                                                           |                           |
|                                                              | Напотовая инспекция                                             |                                                                           |                           |
|                                                              | 7701, Инспекция <u>ФНС</u> Росс<br>выберите налоговую инспекцию | сии № 1 по <u>с Москве</u><br>, а которой состокте на учёте в качестве пл | атальщина торгового сбора |
|                                                              | Doftsette Toprosvo Touvy                                        |                                                                           |                           |
|                                                              | the Harve top oays today                                        |                                                                           |                           |
|                                                              |                                                                 |                                                                           |                           |
| Зправствуйте                                                 |                                                                 |                                                                           |                           |
|                                                              |                                                                 |                                                                           |                           |
| ИМЯ5043!                                                     |                                                                 |                                                                           |                           |
| Вы вошли в личный кабинет<br>Бухгалтерии для ИП. Пожалуйста, |                                                                 |                                                                           |                           |
| проверьте и заполните все недостающие<br>данные              |                                                                 |                                                                           |                           |
|                                                              |                                                                 |                                                                           |                           |
|                                                              |                                                                 |                                                                           |                           |
|                                                              |                                                                 |                                                                           |                           |
|                                                              | 6 Harris                                                        | 2                                                                         |                           |

Рисунок 10 - Добавление торговой точки

9. Выбрать вид торгового объекта (см. рис.Рисунок 11).

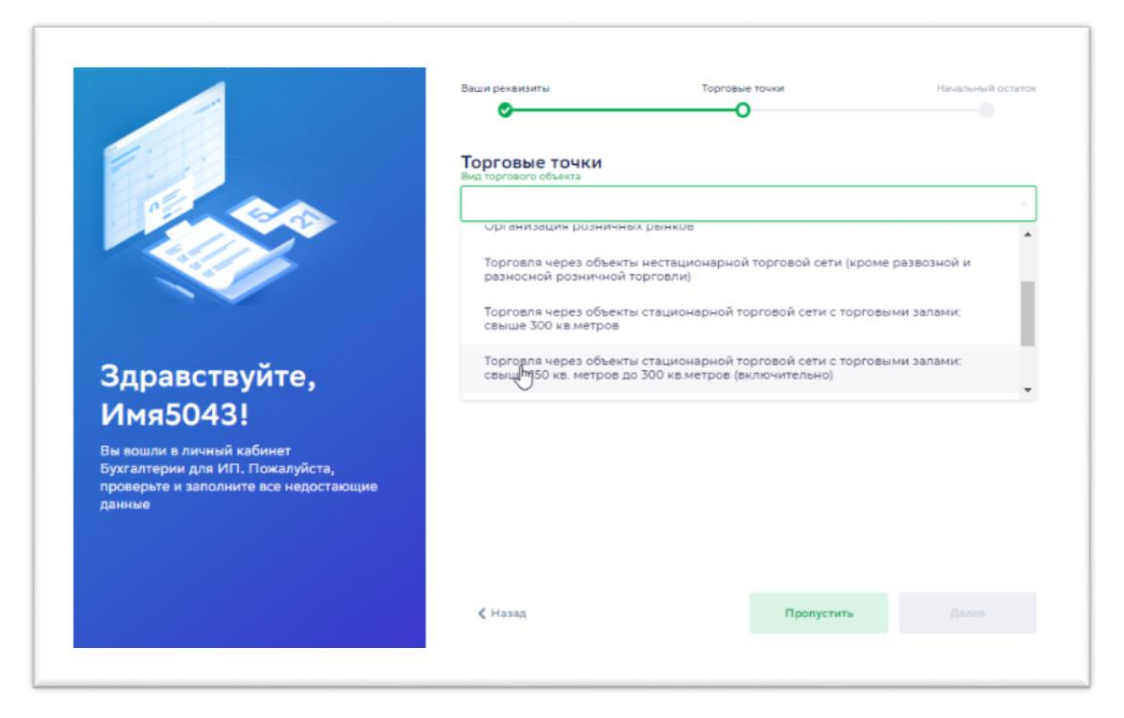

Рисунок 11 - Выбор вида торгового объекта

10. Внести адрес торговой точки (см. рис. Рисунок 12).

|                                      | ваши реквизиты Торговые точки Начальный остаток |
|--------------------------------------|-------------------------------------------------|
|                                      | •                                               |
|                                      |                                                 |
|                                      |                                                 |
|                                      | Вид торгового объекта                           |
|                                      | Организация розничных рынков                    |
|                                      | Адрес                                           |
|                                      | арб                                             |
|                                      | г Москаа, ул Арбат                              |
| <b>2</b>                             |                                                 |
| Здравствуите                         | г Москаа, ул Арбатецкая                         |
| Михаил!                              | г Москва, ул Новый Арбат                        |
| Вы вошли в личный кабинет Моей       | г Москва, Арбатский пер                         |
| бухгалтерии. Пожалуйста, проверьте и | e Macuna Anfanzuna an                           |
| заполните все недостающие данные     |                                                 |
|                                      |                                                 |
|                                      |                                                 |
|                                      | октио                                           |
|                                      |                                                 |
|                                      |                                                 |

Рисунок 12 - Внесение адреса торговой точки

Если адрес торговой точки не относится к региону, в котором принят закон об уплате торгового сбора, то сервис выдаст сообщение об этом (см. рис. Рисунок 13). В данном случае вносить указанную торговую точку в сервис не нужно.

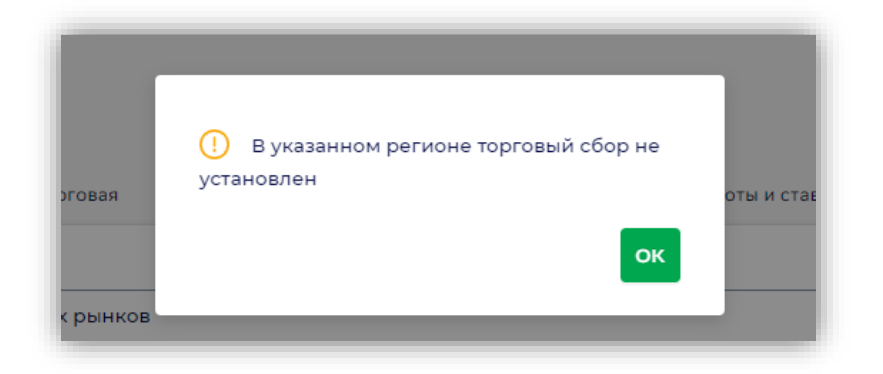

#### Рисунок 13 - Ошибка в регионе для торговой точки

11. Внести дату открытия торговой точки, и, если сервис запрашивает – площадь торговой точки (см. рис. Рисунок 14). Площадь торговой точки указывается только в том случае, если вид торгового объекта подпадает под обложение торговым сбором исходя из его площади. В ином случае площадь торговой точки сервис не запрашивает.

|                                                                          | Ваши реквизиты                          | Торговые точ    | (KM        | Начальный остат |
|--------------------------------------------------------------------------|-----------------------------------------|-----------------|------------|-----------------|
|                                                                          | 0                                       | 0               |            |                 |
|                                                                          |                                         |                 |            |                 |
|                                                                          | Торговые точки<br>Вид торгового объекта |                 |            |                 |
|                                                                          | Организация розничных ры                | нков            |            |                 |
| 200                                                                      | Адрес                                   |                 |            |                 |
| 2 2 <sup>2</sup> 2 <sup>4</sup>                                          | г Москва, ул Арбат, д 1                 |                 |            |                 |
|                                                                          | Ввести адрес вручную                    |                 |            |                 |
|                                                                          | Количество кв. метров                   | Сумма сбора в Р | Д          | ата открытия    |
| 2                                                                        | 0 кв. метров                            | 0.₽             |            | ддмм.гггг 😁     |
| здравствуите,                                                            | Co. Eco. a. com.                        |                 |            |                 |
| Имя5043!                                                                 | CI ECIS JIBIOIBI                        |                 |            |                 |
| Вы вошли в личный кабинет                                                |                                         |                 |            |                 |
| Бухгалтерии для ИП. Пожалуйста,<br>проверьте и заполните все нелостающие | Сохранить торговую точку                | Отмена          |            |                 |
| данные                                                                   |                                         |                 |            |                 |
|                                                                          |                                         |                 |            |                 |
|                                                                          |                                         |                 |            |                 |
|                                                                          |                                         |                 |            |                 |
|                                                                          | < Назад                                 |                 | Пропустить |                 |

Рисунок 14 - Внесение даты открытия торговой точки

Дата открытия торговой точки не может быть ранее даты регистрации индивидуального предпринимателя. Если дата открытия окажется ранее даты регистрации, система выдаст сообщение об ошибке (см. рис. Рисунок 15).

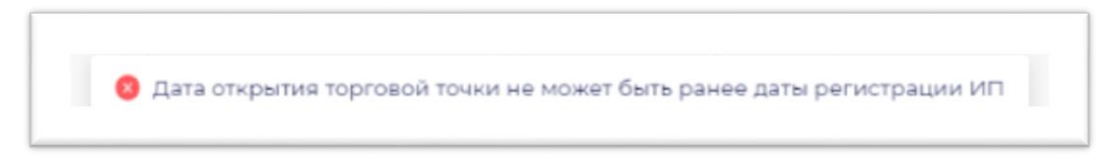

#### Рисунок 15 - Ошибка в дате открытия торговой точки

12. Установить переключатель [Есть льготы] в правое положение (если торговая точка подпадает под действие льгот), после чего из открывающегося списка выбрать

соответствующую льготу. В данном случае торговый сбор по этой торговой точке начисляться не будет. (см. рис. Рисунок 16).

| Вид торгового объекта    |                 |               |   |
|--------------------------|-----------------|---------------|---|
| Организация розничны     | крынков         |               |   |
| Адрес                    |                 |               |   |
| 105187, г Москва, Москов | ский пр-кт      |               |   |
| Количество кв. метров    | Сумма сбора в Р | Дата открытия |   |
| 100                      | 5000            | 17.01.2019    | Ē |
| С Есть льготы            |                 |               |   |
| Тип льгот                |                 |               |   |
|                          |                 |               | V |

Рисунок 16 - Внесение льгот по торговому объекту

13. Сохранить введенные данные кнопкой [Сохранить торговую точку] (см. рис. Рисунок 17).

|                                                                                                    | Ваши реквизиты                          | Торговые точки  | Начальный остато |
|----------------------------------------------------------------------------------------------------|-----------------------------------------|-----------------|------------------|
|                                                                                                    | Торговые точки<br>Вид торгового объекта |                 |                  |
|                                                                                                    | Организация розничных ры                | нков            | ~                |
| 2011                                                                                                    | Адрес                                   |                 |                  |
|                                                                                                    | г Москва, ул Арбат, д 1                 |                 |                  |
|                                                                                                    | Ввести адрес вручную                    |                 |                  |
|                                                                                                    | Количество кв. метров                   | Сумма сбора в Р | Дата открытия    |
| Здравствуйте,                                                                                                   | 100                                     | 5000            | 01.01.2020       |
| Имя5043!                                                                                                    | 🕥 Есть льготы                           |                 |                  |
| Вы вошли в личный кабинет<br>Бухгалтерии для ИП. Пожалуйста,<br>проверьте и заполните все недостающие<br>панимо | Сохранить торговую точку                | Отмена          |                  |
|                                                                                                    |                                         |                 |                  |
|                                                                                                    | 🗸 Назад                                 | Пропу           | стить Далов      |

Рисунок 17 - Сохранение торговой точки

14. Добавить следующую торговую точку путем нажатия на кнопку [Добавить торговую точку]. Если других торговых точек нет – нажать на кнопку [Далее] (см. рис. Рисунок 18).

|                                                                          | Ваши реквизиты                       | Торговые точки                       | Начальный остато         |
|--------------------------------------------------------------------------|--------------------------------------|--------------------------------------|--------------------------|
|                                                                          | •                                    | 0                                    |                          |
|                                                                          |                                      |                                      |                          |
|                                                                          | Торговые точки                       |                                      |                          |
|                                                                          | Инспекция Федеральной налог          | овой службы № 1 по г.Москве          |                          |
|                                                                          | выберите налоговую инспекцию, в кото | рой состоите на учёте в качестве пло | тельщика торгового сбора |
|                                                                          | г Москва, ул Арбат, д 1              |                                      | 5000 D                   |
|                                                                          | OKTMO: 45374000                      |                                      | 5000 P 🖉 🗙               |
|                                                                          |                                      |                                      |                          |
|                                                                          | Добавить торговую точну              |                                      |                          |
| Злравствуйте.                                                            | - Im                                 |                                      |                          |
|                                                                          |                                      |                                      |                          |
| Имя5043!                                                                 |                                      |                                      |                          |
| Вы вошли в личный кабинет                                                |                                      |                                      |                          |
| Бухгалтерии для ИП. Пожалуйста,<br>проверьте и заполните все недостающие |                                      |                                      |                          |
| данные                                                                   |                                      |                                      |                          |
|                                                                          |                                      |                                      |                          |
|                                                                          |                                      |                                      |                          |
|                                                                          |                                      |                                      | _                        |
|                                                                          | < Назад                              | Пропустить                           | Далее                    |
|                                                                          |                                      |                                      |                          |

Рисунок 18 - Добавление следующей торговой точки

15. Ответить [Да] или [Нет] на вопрос «У вашего ИП есть счет в другом банке?» При выборе варианта [Нет] – окончание процесса настройки и переход в раздел «Главная», ответ [Да] – переход к следующему шагу – настройке счетов в других банках (см. рис. Рисунок 19).

|                                                                                                    | Ваши реквизиты |                                   | Торговые точки                  |                                   | Начальный остаток |
|----------------------------------------------------------------------------------------------------|----------------|-----------------------------------|---------------------------------|-----------------------------------|-------------------|
| Здравствуйте,<br>Имя5043!                                                                                       |                | У вашего ИП (<br>Необходимо указа | есть счёт в J<br>ать доходы и н | другом банке?<br>алоговые платежи |                   |
| Вы вошли в личный кабинет<br>Бухгалтерии для ИП. Пожалуйста,<br>проверьте и заполните все недостающие<br>данные |                | Да                                |                                 | Нет                               |                   |
|                                                                                                    | 🕻 Назад        |                                   |                                 |                                   |                   |

Рисунок 19 - Запрос о наличии счетов в других банках

16. Внести данные о полученных доходах и уплаченных с начала года взносах со счета в другом банке при наличии выписки в электронной форме (формат 1С) (см. рис. Рисунок 20).

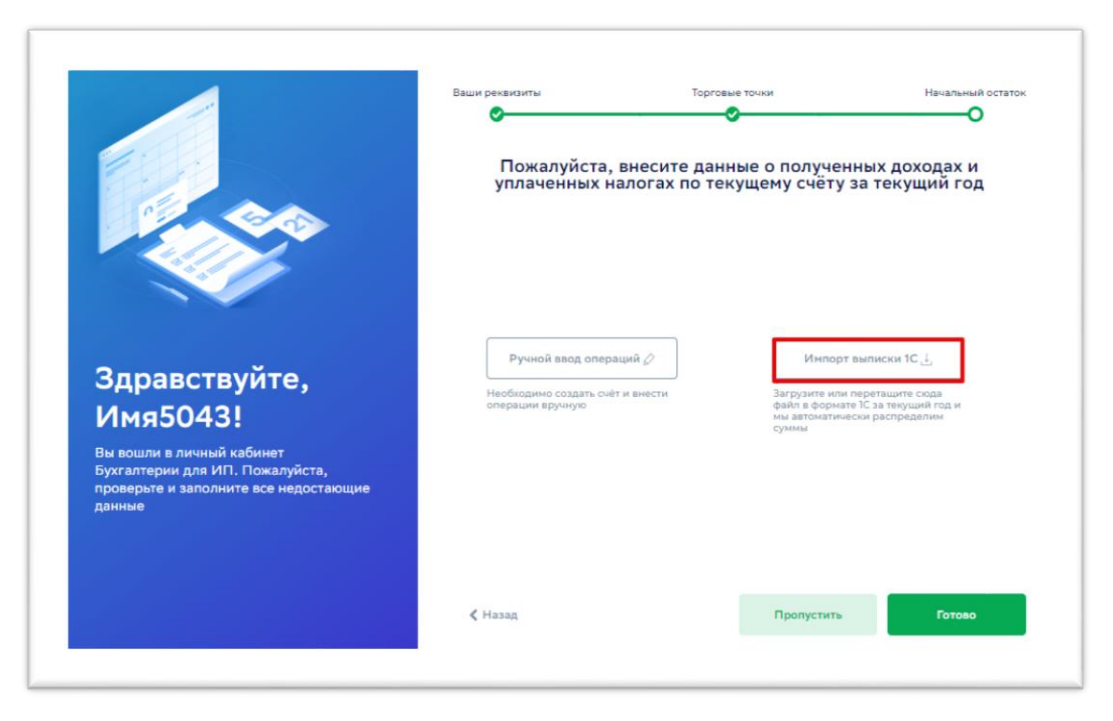

Рисунок 20 - Импорт выписки другого банка

17. Внести данные о полученных доходах и уплаченных с начала года взносах со счета в другом банке при отсутствии выписки в электронной форме (см. рис. Рисунок 21).

|                                                                                                    | Ваши реквизиты                                                   | Торговые точки                                                              | Начальный остаток                |
|----------------------------------------------------------------------------------------------------|------------------------------------------------------------------|-----------------------------------------------------------------------------|----------------------------------|
|                                                                                                    | Пожалуйста,<br>уплаченных на                                     | внесите данные о получе<br>плогах по текущему счёту                         | нных доходах и<br>за текущий год |
| Здравствуйте,<br>Имя5043!<br>Вы вошли в личный кабинет<br>Бухгалтерии для ИП. Пожалуйста,<br>проверьте и заполните все недостающие<br>данные | Ручной ввод опера<br>Необходимо создать счёт<br>операции вручную | ий 🖉 Инпор<br>и внести Загрузите ил<br>файл в форми<br>ны автомати<br>суммы | т выписки IC                     |
|                                                                                                    | 🕻 Назад                                                          | Пропустить                                                                  | Готово                           |

Рисунок 21 - Ручной ввод операций

18. На странице «Начальный остаток» добавить счет (см. рис. Рисунок 22Ошибка! Источник ссылки не найден.).

| Ваши реквизиты                   | Торговые точки | Начальный остаток |
|----------------------------------|----------------|-------------------|
| Начальный остато<br>добавитрычёт | к              |                   |
|                                  |                |                   |
|                                  |                |                   |
| ≪ Назад                          |                | Готово            |
|                                  | Вии реколити   |                   |

Рисунок 22 – Добавление счета в другом банке

19. Внести данные счета в другом банке (см. рис. Рисунок 23)

| Счет в Альфабанке                                                                   |                                |  |
|-------------------------------------------------------------------------------------|--------------------------------|--|
| Kacca                                                                               |                                |  |
| Банк                                                                                | Филиал                         |  |
| 🔺 Альфа-Банк                                                                        | АО "АЛЬФА-БАНК"                |  |
| Чомер расчётного счёта                                                              | Номер корреспондентского счёта |  |
| 111111111111111111                                                                  | 3010181020000000593            |  |
| <ul> <li>Фиксированные взносы в ПФР</li> <li>Фиксированные взносы в ФОМС</li> </ul> |                                |  |
| + Добавить взнос                                                                    |                                |  |
| > Выручка                                                                           |                                |  |
| > Дополнительные взносы в ПФР                                                       |                                |  |
| > Торговый сбор                                                                     |                                |  |
| > УСН                                                                               |                                |  |

Рисунок 23 – Внесение данных счета в другом банке

20. Внести дату, сумму и номер платежного поручения, а также для уплаченных взносов – период платежа (см. рис. Рисунок 24).

| Счет в Альфабанке                                                                                    |                                |
|----------------------------------------------------------------------------------------------------|--------------------------------|
| Kacca                                                                                                |                                |
| анк                                                                                                  | Филиал                         |
| 🙏 Альфа-Банк 🗸                                                                                       | АО "АЛЬФА-БАНК" У              |
| Іомер расчётного счёта                                                                               | Номер корреспондентского счёта |
| 1111111111111111111                                                                                  | 3010181020000000593            |
|                                                                                                    | Казртальных                    |
| Т добавить ванос                                                                                     | I кварт 2020                   |
| <ul> <li>Фиксированные взносы в ФОМС</li> </ul>                                                      | II кварт 2020<br>Годовой       |
| + Добавить ванос                                                                                     |                                |
| + Добавить взнос<br>> Выручка                                                                        | за 2019 год                    |
| <ul> <li>+ Добавить ванос</li> <li>&gt; Выручка</li> <li>&gt; Дополнительные ваносы в ПФР</li> </ul> | за 2019 год                    |

Рисунок 24 - Ввод начальных данных

21. Завершить ввод данных кнопкой [Сохранить счет] (см. рис. Рисунок 25Ошибка! Источник ссылки не найден.)

| assmute cvēta                                                                                                    |       |                          |   |
|----------------------------------------------------------------------------------------------------|-------|--------------------------|---|
| Счет в Альфабанке                                                                                                    |       |                          |   |
| 3 Kacca                                                                                                    |       |                          |   |
| Bir x                                                                                                    | Cutat | n                        |   |
| 👗 Альфа-Банк                                                                                                    | AO    | "АЛЬФА-БАНК"             | ~ |
| онер ресчётного счёта                                                                                                    | Намер | корреспондентского счёте |   |
| 30                                                                                                    |       | 01810200000000593        |   |
| •1012020                                                                                                    | 1000  | Theapt 2020              |   |
| о1012020 П<br>+ Добавить взнос<br>• Синсированния ваносы в СОМС<br>+ Добавить взнос<br>• Билонга                                                                                                 | 1000  | Theapt 2020              |   |
| 01.01.2020<br>+ Добазить взнос<br>• Синсированные ваносы в ФОМС<br>+ Добазить взнос<br>• Выпучие<br>04.03.2020                                                                                   | 10000 | 1 kBapt 2020             |   |
| 01.01.2020<br>+ Добазить взнос<br>• Синсированные взносы в ФОМС<br>+ Добазить взнос<br>• Видучее<br>04.03.2020<br>+ Добазить сунну                                                               | 10000 | 33                       |   |
| 01012020 □<br>+ Добазить взнос:<br>• Омисированные ваносы в ФОМС<br>+ Добазить взнос:<br>• Видуние<br>04.03.2020 □<br>+ Добазить сумму<br>> Дополнительные ваносы в ПОР                          | 1000  | 1 HBBpt 2020             |   |
| 01012020 С<br>+ Добазить ванос<br>• Синсированные ваносы в БОМС<br>+ Добазить ванос<br>• Вигрчите<br>04:03.2020 С<br>+ Добазить сумму<br>> Дополнительные ваносы в ПОЛ<br>> торговий сбор        | 10000 | 33                       |   |
| 01012020 С<br>+ Добазить взнос<br>• Омисированные взносы в БОМС<br>+ Добазить взнос<br>• Виручие<br>04.032020 С<br>+ Добазить сумму<br>> Дополнительные взносы в ПОР<br>> торговый сбор<br>• УСН | 10000 | 33                       |   |

Рисунок 25 – Сохранение начальных остатков

22. Если на шаге 16 нажать на кнопку [Пропустить] (см. рис. Рисунок 26), то пользователь перейдет на страницу раздела «Главная». При следующем входе в систему пользователь будет возращен на страницу ввода начальных остатков, которая была пропущена.

|                                                                                                    | Ваши реквизиты                                                  | Торговые точки                                                   | Начальный остато                       |
|----------------------------------------------------------------------------------------------------|-----------------------------------------------------------------|------------------------------------------------------------------|----------------------------------------|
|                                                                                                    | Пожалуйста,<br>уплаченных н                                     | внесите данные о полу<br>алогах по текущему счи                  | ченных доходах и<br>ёту за текущий год |
| Здравствуйте,<br>Имя5043!<br>Вы вошли в личный кабинет<br>Бухгалтерии для ИП. Пожалуйста,<br>проверьте и заполните все недостающие<br>данные | Ручной ввод опер-<br>Необходимо создать сче<br>операции вручную | нций 🖉 Из<br>ти внести Загрузит<br>фойл еф<br>ама вето<br>сумены | порт выписки 1С                        |
|                                                                                                    | 🕻 Назад                                                         | Парлус                                                           | гить Готово                            |

# Рисунок 26 – Пропуск шага внесения счета в другом банке

23. Внести еще счет в другом банке кнопкой [Добавить счет] или завершить настройку кнопкой [Готово] (см. рис. Рисунок 27).

|                                                                                                    | Ваши рекаизиты Торговые точк | и Начальный остаток |
|----------------------------------------------------------------------------------------------------|------------------------------|---------------------|
| ELLE STATE                                                                                                    | Начальный остаток            |                     |
| 1000                                                                                                    | Счет в Альфабанке            | 0 ×                 |
|                                                                                                    | Добавить счёт                |                     |
|                                                                                                    |                              |                     |
|                                                                                                    |                              |                     |
| 2                                                                                                    |                              |                     |
| Здравствуйте,                                                                                                    |                              |                     |
| Здравствуйте,<br>Имя5043!                                                                                                    |                              |                     |
| Здравствуйте,<br>Имя5043!<br>Вы вошли в личный кабинет<br>Бухгалтерии для ИП. Пожалуйств,<br>проверьте и заполните все недостающие<br>данные  |                              |                     |
| Здравствуйте,<br>Имя5043!<br>Вы вошли в личный кабинет<br>Бухгалтерии для ИП. Поккалуйств,<br>проверьте и заполните все недостающие<br>данные |                              |                     |
| Здравствуйте,<br>Имя5043!<br>Вы вошли в личный кабинет<br>Бухгалтерии для ИП. Пожалуйста,<br>проверьте и заполните все недостающие<br>данные  |                              |                     |

# Рисунок 27 – Завершение настройки

# Результат

- 1. Успех. Настройка сервиса при первом входе произведена полностью. Пользователь находится на странице раздела «Главная».
- 2. Ошибка. Настройка сервиса при первом входе произведена не полностью. Пользователь находится на странице раздела «Главная». При следующем входе в систему пользователь будет возвращен на страницу начальной настройки, которая была пропущена.

# 2.3 Изменение профильной информации

# Предусловия

- 1. Выполнена авторизация в системе «Онлайн Бухгалтерия».
- 2. Выполнена начальная настройка сервиса «Онлайн Бухгалтерия».

#### Сценарий

1. Войти в меню «Настройки» в верхней панели (см. рис. Рисунок 28).

| ЕШЕНИЯ     | пн-пт 09:00—2000                                                            | О Осщан сумма: 3 123 чоо и<br>Последная синхронизация 29 ноября 2019 г., 1656 | ЯМ СТАРТН   | EP-050'                           |
|------------|-----------------------------------------------------------------------------|-------------------------------------------------------------------------------|-------------|-----------------------------------|
| ) Главная  |                                                                             |                                                                               | 🔅 Настройки |                                   |
| д деным    | Моя бухгалтерия                                                             | 1                                                                             | 🕞 Выход     |                                   |
| ] Напоти   |                                                                             |                                                                               |             |                                   |
| Отчётность | Задачи                                                                      |                                                                               |             |                                   |
| Э Помощь   | Просроченикие<br>Налог по УСН<br>Улиата авансового платежа по налогу по УСН | i sa 1 kesoran 2019 maa                                                       |             | go 25.04 2019<br>Оплатить 2.003 P |

Рисунок 28 - Меню «Настройки»

2. На странице «Профиль» изменить данные – Фамилию, имя и отчество; номер телефона; адрес электронной почты (см. рис. Рисунок 29).

| рофиль Реквизиты  | Налоговая        | Торговые точки | Счета | Электронная подпись | Льготы и ставки     |
|-------------------|------------------|----------------|-------|---------------------|---------------------|
| Моё имя           |                  |                |       |                     |                     |
| Фам5043 Имя504    | 3 Отч5043        |                |       |                     |                     |
| Мой телефон       |                  |                |       |                     |                     |
| 79165675656       |                  |                |       |                     |                     |
| Моя почта         |                  |                |       |                     |                     |
| 347a9bfa-9f15-488 | 9-a92a-9faa64592 | b42@domain.com |       |                     |                     |
|                   |                  |                |       |                     |                     |
|                   |                  |                |       |                     |                     |
| Пробный период    |                  |                | C     | педующее списание п | роизойдет 18.05.202 |

Рисунок 29 - Данные профиля пользователя

# Результат

- 1. Успех. Данные профиля сохранены.
- 2. Ошибка. Данные профиля сохранены не полностью.

#### 2.4 Изменение реквизитов

#### Предусловия

- 1. Выполнена авторизация в системе «Онлайн Бухгалтерия».
- 2. Выполнена начальная настройка сервиса «Онлайн Бухгалтерия».

# Сценарий

- 1. Войти в меню «Настройки» в верхней панели (см. рис. Рисунок 28).
- 2. Перейти в раздел «Реквизиты» (см. рис. Рисунок 30).

| филь Реквизиты      | Налоговая Торговые точки Счета Электронная подлись Льготы и ставки                                                             |
|---------------------|----------------------------------------------------------------------------------------------------|
| аименование ИП      |                                                                                                    |
| ИП "ТО-Партнер-     | 0-04"                                                                                                    |
| ата регистрации     |                                                                                                    |
| 01.03.2019          |                                                                                                    |
| огрнип              |                                                                                                    |
| 3127745713761       |                                                                                                    |
| нн                  |                                                                                                    |
| 777929747804        |                                                                                                    |
| дрес                |                                                                                                    |
| г Москва, ул Арба   | r                                                                                                    |
| 1стория изменения а | дреса                                                                                                    |
| жвэд                |                                                                                                    |
| 72.19.11 Проведени  | е фундаментальных исследований, научно-исследовательских и опытно-конструкторских работ в области использования атомной эне; 🖇 |

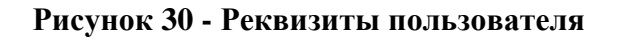

- 3. Изменить наименование ИП, дату регистрации, регистрационный номер ИП (ОГРНИП), ИНН, изменить или добавить вид деятельности («Добавить ОКВЭД»).
- 4. Изменить адрес через меню «История изменения адреса»: внести новый адрес и дату, соответствующую дате внесения нового адреса в Единый государственный реестр индивидуальных предпринимателей (ЕГРИП) (см. рис. Рисунок 31).

| Дата изменения     |           |  |  |
|--------------------|-----------|--|--|
| ДД.ММ.ГГГГ         | <b>—</b>  |  |  |
| Адрес              |           |  |  |
| Начните вводить ад | pec       |  |  |
| Отмена             | Сохранить |  |  |
|                    |           |  |  |

# Рисунок 31 - Изменение адреса регистрации

5. Сохранить изменения.

# Результат

- 1. Успех. Реквизиты сохранены.
- 2. Ошибка. Реквизиты сохранены не полностью.

# 2.5 Добавление и редактирование торговой точки

#### Предусловия

- 1. Выполнена авторизация в системе «Онлайн Бухгалтерия».
- 2. Выполнена начальная настройка сервиса «Онлайн Бухгалтерия».

# Сценарий

- 1. Войти в меню «Настройки» в верхней панели (см. рис. Рисунок 28).
- 2. Перейти в раздел «Торговые точки». Откроется окно со списком внесенных ранее торговых точек, если они уже вносились, или окно с запросом налоговой инспекции если торговая точка вносится впервые (см. рис. Рисунок 32).

| Hanorosas       | инспекция                             |                              |                  |                      |  |          |     |
|-----------------|---------------------------------------|------------------------------|------------------|----------------------|--|----------|-----|
| Инспе           | кция ФНС России № 2                   | 8 по г.Москве                |                  |                      |  |          |     |
| выберите        | налоговую инспекцию, в                | юторой состоите на учете в к | ачестве платель: | цика торгового сбора |  |          |     |
| 127058<br>OKTMO | 5, г Москва, ул Новосл<br>3: 45382000 | ободская, 2                  |                  |                      |  | 40 500 P | 0 > |
| Добая           | вить торговую точку                   |                              |                  |                      |  |          |     |

Рисунок 32 – Раздел «Торговые точки»

3. В поле «Налоговая инспекция» ввести код или название и выбрать из раскрывающегося списка ту налоговую инспекцию, в которой предприниматель состоит на учете в качестве плательщика торгового сбора, и которая выдала уведомление о регистрации в качестве плательщика торгового сбора (см. рис. Рисунок 33).

| рофиль | Реквизиты                    | Налоговая                   | Торговые точки                      | Счета    | Электронная подпись | Льготы и ставки |
|--------|------------------------------|-----------------------------|-------------------------------------|----------|---------------------|-----------------|
| Hanoro | ая инспекция                 |                             |                                     |          |                     |                 |
| 7701   |                              |                             |                                     |          |                     |                 |
| и<br>К | нспекция ФН<br>од најрговой: | С России №1 г<br>7701 Адрес | 10 г.Москве<br>:: ,105064,Москва г, | "Землянс | ой вал ул,9"        |                 |
| _      | U                            |                             |                                     |          |                     |                 |

Рисунок 33 – Налоговая инспекция для торговых точек

4. Кнопкой [Добавить торговую точку] открыть модальное окно для ввода данных торгового объекта (см. рис. Рисунок 34).

| ия                |                                          |                                                                                    |                                                                                                    |                                                                                                    |
|-------------------|------------------------------------------|------------------------------------------------------------------------------------|----------------------------------------------------------------------------------------------------|----------------------------------------------------------------------------------------------------|
|                   |                                          |                                                                                    |                                                                                                    |                                                                                                    |
| НС России № 2     | 3 по г.Москве                            |                                                                                    |                                                                                                    |                                                                                                    |
| ю инспекцию, в ко | горой состоите на учете в к              | ачестве плательщика                                                                | торгового сбора                                                                                      |                                                                                                    |
|                   |                                          |                                                                                    |                                                                                                    |                                                                                                    |
|                   |                                          |                                                                                    |                                                                                                    |                                                                                                    |
|                   |                                          |                                                                                    |                                                                                                    |                                                                                                    |
|                   | ия<br>НС России № 2<br>ю инспекцию, в ко | иия<br>НС России № 23 по г.Москве<br>ю инспекцию, в которой состоите на учете в ко | иия<br>НС России № 23 по г.Москве<br>ю инспекцию, в которой состоите на учете в качестве плательщика | ия<br>НС России № 23 по г.Москве<br>ю инспекцию, в которой состоите на учете в качестве плательщика торгового сбора |

Рисунок 34 – Добавление торговой точки

5. Выбрать вид торгового объекта, к которому относится торговая точка (см. рис. Рисунок 35).

|      | астройки                                                                                                    |    |  |  |  |  |  |
|------|----------------------------------------------------------------------------------------------------|----|--|--|--|--|--|
| юфил | ь Реквизиты Налоговая <b>Торговые точки</b> Счета Электронная подпись Льготы и стави                                                                                                    | си |  |  |  |  |  |
| Rus  |                                                                                                    |    |  |  |  |  |  |
|      | TOP OBD/C COBERTS                                                                                                    | ~  |  |  |  |  |  |
|      | Торговля через объекты стационарной торговой сети, не имеющие торговых залов (кроме<br>автозаправочных станций без торговых залов), и нестационарной торговой сети (кроме<br>развозной и разносной розничной торговли) | Î  |  |  |  |  |  |
|      | Развозная и разносная розничная торговля                                                                                                    |    |  |  |  |  |  |
|      | Организ позничных рынков                                                                                                    |    |  |  |  |  |  |
|      |                                                                                                    |    |  |  |  |  |  |

Рисунок 35 – Вид торгового объекта

6. В адресной строке внести адрес торговой точки. Если выбрать адрес из предложенного справочником, то код ОКТМО, соответствующий этому адресу, проставится автоматически. В противном случае необходимо внести код ОКТМО самостоятельно (см. рис. Рисунок 36).

| Настройки             |                           |                       |                      |
|-----------------------|---------------------------|-----------------------|----------------------|
| рофиль Реквизиты Н    | алоговая Торговые точки   | Счета Электронная под | лись Льготы и ставки |
| Вид торгового объекта |                           |                       |                      |
| Организация рознич    | ных рынков                |                       | Υ.                   |
| Адрес                 |                           |                       |                      |
| EXTX3                 |                           |                       |                      |
| г Моския, Кутузовс    | кий пр-кт                 |                       | ^<br>^               |
| г Москва, пр-кт Сев   | зерный дублер Кутузовског | D .                   |                      |
| г Москва, ул Кутузс   | ва                        |                       |                      |
| г Москва, Кутузовс    | кий пер                   |                       |                      |
|                       |                           |                       |                      |

Рисунок 36 – Адрес торгового объекта

7. Если введенный код неверный, перепроверьте присланный код и введите его повторно или нажмите на кнопку [Выслать СМС повторно] (см. рис. Рисунок 37).

| БЕР<br>ЕШЕНИЯ | 8 900 000-000<br>пн-гт 0900-2100 Ослад Заполнены не все обязательные поля XXXXXI/<br>ХОО "ПАРТНЕР-050" |
|---------------|----------------------------------------------------------------------------------------------------|
| 🗋 Главная     | Настройки                                                                                              |
| д Деньги      | пастроики                                                                                              |
| ] Налоги      | Профиль Реквизиты Налоговая Торговые точки Счета Электронная подпись Льготы и ставки                   |
| Отчётность    | Организация розничных рынков                                                                           |
| Помощь        | Appec                                                                                                  |

# Рисунок 37 – Ошибка – не указан код ОКТМО

8. Если адрес торговой точки не относится к региону, в котором принят закон об уплате торгового сбора, то сервис выдаст сообщение об этом. В данном случае вносить указанную торговую точку в сервис не нужно (см. рис. Рисунок 38).

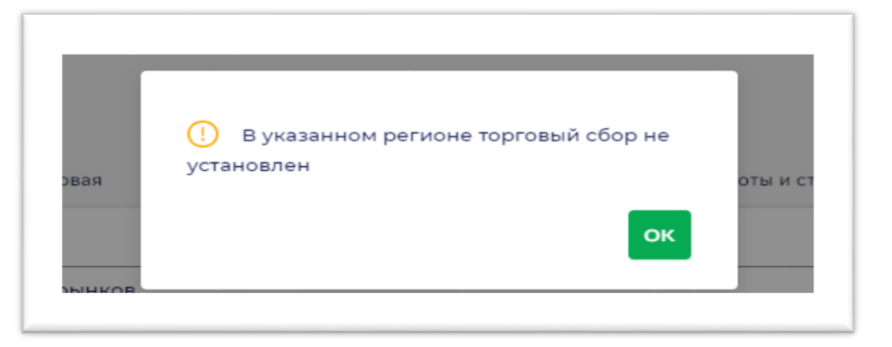

Рисунок 38 – Ошибка – не установлен торговый сбор

9. Указать дату открытия торговой точки (см. рис. Рисунок 39)

|                                | Торговые точки Счета | Электронная подпись Льготы и ставки |
|--------------------------------|----------------------|-------------------------------------|
| Вид торгового объекта          |                      |                                     |
| Организация розничных рын      | КОВ                  |                                     |
| Адрес                          |                      |                                     |
| 105187, г Москва, Московский г | пр-кт                |                                     |
| Количество кв. метров          | Сумма сбора в Р      | Дата открытия                       |
| 0 кв. метров                   | OP                   | 17.01.2019                          |
| Есть льготы                    |                      |                                     |
|                                |                      |                                     |
|                                |                      |                                     |

Рисунок 39 – Дата открытия торговой точки

10. Дата открытия торговой точки не может быть ранее даты регистрации индивидуального предпринимателя. Если дата открытия окажется ранее даты регистрации, система выдаст сообщение об ошибке (см. рис. Рисунок 40).

| Настройки                    |                        |                            |          |
|------------------------------|------------------------|----------------------------|----------|
| Ірофиль Реквизиты Hanoroвая  | а Торговые точки Счата | Электронная подпись Льготь | и ставки |
| Вид торгового объекта        |                        | $\mathbf{X}$               |          |
| Организация розничных рын    | ков                    | $\mathbf{X}$               |          |
| Адрес                        |                        |                            |          |
| 105187, г Москва, Московский | пр-кт                  |                            |          |
| Количество кв. метров        | Сумма сбора в Р        | Дата открытия              |          |
| 50                           | 2500                   | 11.11.1999                 |          |
|                              |                        | 2                          |          |

#### Рисунок 40 – Ошибка – неверная дата открытия торговой точки

11. Внести площадь торговой точки в случае, если система запросит ее площадь (когда сумма торгового сбора зависит от площади торговой точки) (см. рис. Рисунок 41). Если ставка торгового сбора установлена за объект торговли, то окно для ввода площади торговой точки будет недоступно.

| эфиль Реквизиты Нало      | говая Торговые точки Счета | Электронная подпись Льготы | и ставки |
|---------------------------|----------------------------|----------------------------|----------|
| Вид торгового объекта     |                            |                            |          |
| Организация розничных     | рынков                     |                            |          |
| Адрес                     |                            |                            |          |
| 105187, г Москва, Московс | кий пр-кт                  |                            |          |
| Количество кв. метров     | Сумма сбора в Р            | Дата открытия              |          |
| 100                       | 5000                       | 17.01.2019                 |          |
| Есть льготы               |                            |                            |          |
|                           |                            |                            |          |
|                           |                            |                            |          |

Рисунок 41 – Площадь торговой точки

12. Если торговая точка подпадает под действие льгот, установить переключатель «Есть льготы» в правое положение, после чего из открывающегося списка выбрать соответствующую льготу. Торговый сбор по этой торговой точке начисляться не будет (см. рис. Рисунок 42 и Рисунок 43).

| филь Реквизиты Налс       | оговая Торговые точки Счета | Электронная подпись Льготь | и ставки |
|---------------------------|-----------------------------|----------------------------|----------|
| Вид торгового объекта     |                             |                            |          |
| Организация розничных     | рынков                      |                            |          |
| Адрес                     |                             |                            |          |
| 105187, г Москва, Москово | ский пр-кт                  |                            |          |
| Количество кв. метров     | Сумма сбора в Р             | Дата открытия              |          |
| 100                       | 5000                        | 17.01.2019                 | Ë        |
| Есть льготы               |                             |                            |          |
| Тип льгот                 |                             |                            |          |
|                           |                             |                            |          |

Рисунок 42 – Налоговые льготы

| филь | Реквизиты                     | Налоговая                      | Торговые точки                         | Счета                    | Электронная подпись                             | Льготы и ставки      |
|------|-------------------------------|--------------------------------|----------------------------------------|--------------------------|-------------------------------------------------|----------------------|
| Видт | горгового объекта             |                                |                                        |                          |                                                 |                      |
|      | Торговля чер<br>территории р  | ез объекты ста<br>озничных рын | ционарной и неста<br>іков              | ционарно                 | й торговой сети, распо/                         | юженные на           |
|      | Разносная ро<br>находящихся   | зничная торго<br>в оперативно  | вля, осуществляем<br>м управлении авто | ая в здани<br>номных, би | ях, сооружениях, помес<br>оджетных и казенных у | цениях,<br>•реждений |
|      | Торговля на т<br>агропродовол | ерритории им<br>пьственного кл | ущественного ком<br>пастера            | плекса упр               | авляющей организаци                             | и                    |
| _    | Торговля в ки                 | нотеатрах, теа                 | трах, музеях, плане                    | тариях, ци               | рках, если по итогам ке                         | артала доля          |
|      | 0-                            |                                |                                        |                          |                                                 |                      |

# Рисунок 43 – Выбор льгот по торговому сбору

13. Сохранить введенные данные кнопкой [Сохранить торговую точку].

# Результат

- 1. Успех. Торговая точка сохранена. Пользователь находится на странице с перечнем торговых точек и рассчитанным по ним суммам торгового сбора.
- 2. Ошибка. Торговая точка не сохранена.

#### 2.6 Добавление и редактирование счета

#### Предусловия

- 1. Выполнена авторизация в системе «Онлайн Бухгалтерия».
- 2. Выполнена начальная настройка сервиса «Онлайн Бухгалтерия».

# Сценарий

- 1. Войти в меню «Настройки» в верхней панели (см. рис. Рисунок 28).
- 2. Перейти в раздел «Счета» и кнопкой [Добавить счет] открыть меню для указания реквизитов счета (см. рис. Рисунок 44).

| ЕШЕНИЯ       | пн-пт 09.00—21.00                                   | Последная синоронизация 29 ноября 2019 г., 16:56 | 000 'TIAPTHEP-050' |    |   |   |
|--------------|-----------------------------------------------------|--------------------------------------------------|--------------------|----|---|---|
| ) Главная    |                                                     |                                                  |                    |    |   |   |
| ф Деньги     | Настройки                                           |                                                  |                    |    |   |   |
| Налоги       | Профиль Реквизиты Нало                              | говал Торговые точки Счета Электронная подпись   |                    |    |   |   |
| ) Отчётность |                                                     |                                                  |                    |    |   |   |
| ) Помощь     | OOO "ΠΑΡΤΗΕΡ-050"<br>407 02 810 1 3800 8813333      |                                                  |                    | Ξ. | 0 | × |
|              | АО "АЛЬФА-БАНК" г. Мос<br>407.02.890.0.0184.0000895 | x 88                                             |                    | Р  | 0 | × |
|              | СТАВРОПОЛЬСКОЕ ОТДЕ<br>408.02.090 76/022 000311     | ЛЕНИЕ N5230 ПАО СБЕРБАНК                         |                    | Р  | 0 | × |
|              | Defense a la                                        |                                                  |                    |    |   |   |

Рисунок 44 – Добавление счета в Настройках

3. Указать название счета, которое будет отображаться в сервисе, а также название банка и номер расчетного счета. В строке «Филиал» можно ввести как название филиала (сервис предложит доступные варианты по мере ввода названия), так и БИК банка (см. рис. Рисунок 45).

| Мой расчетный счет |       |                          |   |
|--------------------|-------|--------------------------|---|
| Банк               | Филиа | n                        |   |
| anote I            | ^     |                          | v |
| 🙏 Альфа-Банк       | Номер | корреспондентского счёта |   |
|                    |       |                          |   |

Рисунок 45 - Внесение реквизитов счета

4. При внесении в поле «Филиал» БИК банка сервис заполняет поля «Банк» и «Номер корреспондентского счета» автоматически (см. рис. Рисунок 46).

| « • • • • • • • • • • • • • • • • • • • |   |                     |   |                        |
|-----------------------------------------|---|---------------------|---|------------------------|
| 00000000                                | ~ | чилиал<br>044525225 | v | PENK                   |
| ер расчётного счёта ПАО СБЕРБАНК        |   | ПАО СБЕРБАНК        |   | Номер расчётного счёта |
|                                         |   |                     |   |                        |

Рисунок 46 – Внесение БИК банка

5. Сохранить счет.

#### Результат

- 1. Успех. Пользователь находится на странице «Счета» раздела «Настройки». Счет в другом банке сохранен и появился в списке счетов пользователя.
- 2. Ошибка. Пользователь находится на странице «Счета» раздела «Настройки». Счет в другом банке не сохранен и отсутствует в списке счетов пользователя.

# 2.7 Создание и редактирование кассы

#### Предусловия

- 1. Выполнена авторизация в системе «Онлайн Бухгалтерия».
- 2. Выполнена начальная настройка сервиса «Онлайн Бухгалтерия».

# Сценарий

- 1. Войти в меню «Настройки» в верхней панели (см. рис. Рисунок 28).
- 2. Перейти в раздел «Счета» и кнопкой [Добавить счет] открыть меню для указания реквизитов счета (см. рис. Рисунок 44).
- 3. Указать название кассы, которое будет отображаться в сервисе и сдвинуть переключатель [Касса] вправо (см. рис. Рисунок 47)

| Моя касса              |                                |   |
|------------------------|--------------------------------|---|
| Банот                  | Филиал<br>                     | 2 |
| Номер расчётного счёта | Номер корреспондентского счёта |   |
|                        |                                |   |

# Рисунок 47 – Добавление кассы

4. Поля «Банк», «Филиал», «Номер расчетного счета» и «Номер корреспондентского счета» будут заблокированы (см. рис. Рисунок 48)

| Моя касса              |                                                    |  |
|------------------------|----------------------------------------------------|--|
| Касса Банк             | Филиал                                             |  |
| Номер расчётного счёта | <ul> <li>Номер корреспондентского счёта</li> </ul> |  |
|                        |                                                    |  |

Рисунок 48 – Сохранение кассы

5. Сохранить счет.

# Результат

- 1. Успех. Пользователь находится на странице «Счета» раздела «Настройки». Счет «Касса» сохранен и появился в списке счетов пользователя.
- 2. Ошибка. Пользователь находится на странице «Счета» раздела «Настройки». Счет «Касса» не сохранен и отсутствует в списке счетов пользователя.

#### 2.8 Создание электронной подписи

#### Предусловия

- 1. Выполнена авторизация в системе «Онлайн Бухгалтерия».
- 2. Выполнена начальная настройка сервиса «Онлайн Бухгалтерия».

#### Сценарий

- 1. Войти в меню «Настройки» в верхней панели (см. рис. Рисунок 28).
- 2. Перейти в раздел «Электронная подпись» (см. рис. Рисунок 49) и нажать на кнопку [Подключить].

| LADY (D.C           | p 30 04 300 | 6%                                                        |            | ИНН 777929747804 |
|---------------------|-------------|-----------------------------------------------------------|------------|------------------|
| инудс зарегистриров | ан          |                                                           |            |                  |
|                     |             |                                                           |            |                  |
|                     |             | _                                                         |            |                  |
|                     |             | Электронная подпись не<br>Ошибка. Попробуйте подключить с | подключена |                  |
|                     |             |                                                           |            |                  |

Рисунок 49 – Раздел «Настройки». Электронная подпись

3. При необходимости настроить политику безопасности браузера (см. рис. Рисунок 50)

|                                 | <b>*</b>                                                                                                    |
|---------------------------------|----------------------------------------------------------------------------------------------------|
|                                 | Настройки безопасности                                                                                                    |
| Ув                              | ажаемый пользователь, политика безопасности вашего браузера не позволяет нам открыть страницу.<br>Настройте один раз, чтобы в дальнейшем открывать сервис быстрее.    |
| Google (<br>Hactpoi<br>cookie – | Chrome:<br>йки → Дополнительные настройки → Конфиденциальность и безопасность → Настройки сайта → Файлы<br>→ Выключить настройку «Блокировать сторонние файлы cookie» |
| Safari:<br>Hactpoi              | йки → Безопасность → Выключить настройку «Мешать перекрестному отслеживанию»                                                                                          |
| Орега:<br>Инструм               | менты → Настройки → Дополнительно → Cookie → Выбрать пункт «Accept cookies»                                                                                           |
|                                 |                                                                                                    |
|                                 |                                                                                                    |

# Рисунок 50 – Настройки безопасности

4. Пройти процедуру выпуска сертификата в личном кабинете (см. рис. Рисунок 51).

| Заполнение заявки                                                                                                    | Подтверждение руководителя                                              | Проверка данных в УЦ — — — — | Вылуск ЭП            |
|----------------------------------------------------------------------------------------------------|-------------------------------------------------------------------------|------------------------------|----------------------|
| Загрузите документ, у<br>Скан-копии без серии и номера, плох                                                                           | достоверяющий личность<br>о читаемые скан-копии документов могут быть п | ричиной отклонения.          | Образец скан-копии 🖗 |
|                                                                                                    |                                                                         |                              |                      |
| Гип документа                                                                                                    |                                                                         |                              |                      |
| Тип документа<br>Паспорт гражданина РФ                                                                                                 | Ŧ                                                                       |                              |                      |
| Гип документа<br>Паспорт гражданина РФ<br>Загрузить                                                                                    | ¥                                                                       |                              |                      |
| Тип документа<br>Паспорт гражданина РФ<br>Загрузить<br>– страница документа с фотографией без<br>- изобояжено формата JPEG. JPG, PDF 1 | <ul> <li>обложки и хорошего качества;<br/>ите тир.</li> </ul>           |                              |                      |

#### Рисунок 51 – Заполнение заявки на выпуск сертификата электронной подписи

5. Электронная подпись создана (см. рис. Рисунок 52)

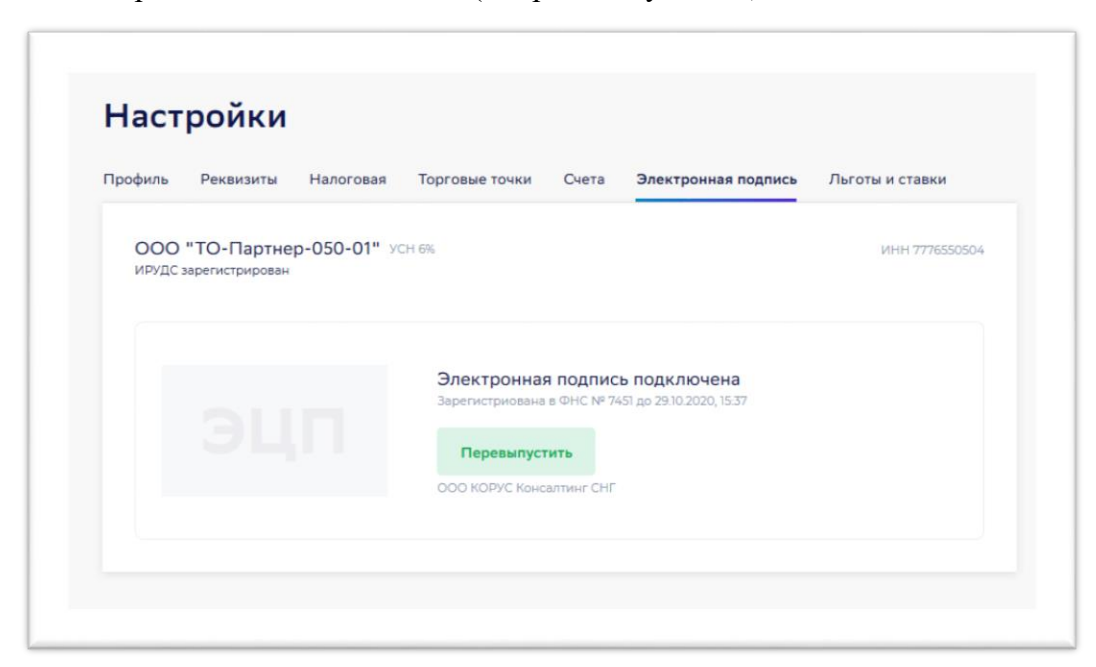

#### Рисунок 52 – Успешное создание электронной подписи

6. Для перевыпуска электронной подписи нажать на кнопку [Перевыпустить].

#### Результат

- 1. Успех. Пользователь находится на странице «Электронная подпись» раздела «Настройки». Электронная подпись подключена.
- 2. Ошибка. Пользователь находится на странице «Электронная подпись» раздела «Настройки». Электронная подпись не подключена, пользователь видит сообщение «Ошибка. Попробуйте подключить снова».

## 2.9 Добавление льгот и ставок

#### Предусловия

- 1. Выполнена авторизация в системе «Онлайн Бухгалтерия».
- 2. Выполнена начальная настройка сервиса «Онлайн Бухгалтерия».

#### Сценарий

- 1. Войти в меню «Настройки» в верхней панели (см. рис. Рисунок 28).
- 2. Перейти в раздел «Льготы и ставки» (см. рис. Рисунок 53).

| Toodure Pe  |            | Hanoroeae     | Торговые тонки     | Cueta | BRANTOONNAS DOSTANDA    | Пьтоты и ставии |  |
|-------------|------------|---------------|--------------------|-------|-------------------------|-----------------|--|
| ipopinio re | chonon ro  | Thanki Galari | Topi George Tonian | CHEIN | Check portrait hoge med |                 |  |
| Ваша акту   | альная ста | вка 6%        |                    |       |                         |                 |  |
|             |            |               |                    |       |                         |                 |  |
| Добавит     | ъ льготную | ставку        |                    |       |                         |                 |  |
|             |            |               |                    |       |                         |                 |  |
|             |            |               |                    |       |                         |                 |  |
|             |            |               |                    |       |                         |                 |  |

Рисунок 53 – Раздел «Льготы и ставки»

3. Кнопкой [Добавить льготную ставку] открыть модальное окно «Добавление льготы» и выбрать ставку налога из раскрывающегося списка. Внести даты действия льготной ставки (см. рис. Рисунок 54).

| Designed of the second |       |                      |
|------------------------|-------|----------------------|
| 0%                     | · ^ . | Начальная Конечная _ |
| 0%                     | -     |                      |
| <sup>1%</sup> _Ռո      |       |                      |
| 2%                     | 11.   |                      |
| 3%                     | - 18  |                      |

# Рисунок 54 – Добавление льготной ставки

4. Сохранить изменения кнопкой [Готово] (см. рис. Рисунок 55).

| ентная ставка |        | Период действия лыг | оты |            |  |
|---------------|--------|---------------------|-----|------------|--|
| 6             | $\sim$ | 01.02.2020          |     | 31.03.2020 |  |

Рисунок 55 – Сохранение льготной ставки

## Результат

- 1. Успех. Льготная ставка налога по УСН сохранена в качестве актуальной и используется для расчета налога.
- 2. Ошибка. Льготная ставка не сохранена.

# 2.10 Закрытие ИП

# Предусловия

- 1. Выполнена авторизация в системе «Онлайн Бухгалтерия».
- 2. Выполнена начальная настройка сервиса «Онлайн Бухгалтерия».

# Сценарий

- 1. Войти в меню «Настройки» в верхней панели (см. рис. Рисунок 28).
- 2. В разделе «Профиль» перевести переключатель «Закрыть ИП» в правое положение (см. рис. Рисунок 56).

| Профиль     | Реквизиты      | Налоговая       | Торговые точки | Счета      | Электронная | подпись Лы     |
|-------------|----------------|-----------------|----------------|------------|-------------|----------------|
| Моё имя     |                |                 |                |            |             |                |
| Фам5041     | Имя5041 Отч5   | 041             |                |            |             |                |
| Мой телефон | 4              |                 |                |            |             |                |
| 79057350    | 041            |                 |                |            |             |                |
| Моя почта   |                |                 |                |            |             |                |
| f9d6ef86    | -b607-4901-b41 | 9-fdf1d11bffbc@ | todomain.com   |            |             |                |
|             |                |                 |                |            |             |                |
|             |                |                 |                |            |             |                |
| Пробный     | период         |                 | Следук         | ощее списа | ние произой | ідет 25.05.202 |

# Рисунок 56 - Закрытие ИП

3. Ввести дату закрытия ИП (см. рис. Рисунок 57).

| После закрытия вы будете и<br>налоги, пересчитанные на да<br>декларацию, просматривать<br>денежные операции. Денеж<br>"Сбербанк" продолжат синхр<br>Это действие необратимо. | меть возможность оплатить<br>ату закрытия, сдать<br>все ранее добавленные<br>ные операции по счету в<br>ронизироваться. |
|----------------------------------------------------------------------------------------------------|----------------------------------------------------------------------------------------------------|
| 01.05.2020                                                                                                    | Ë                                                                                                    |

Рисунок 57 – Ввод даты закрытия ИП

4. Сохранить изменения кнопкой [Готово].

# Результат

- 1. Успех. Переключатель «Закрыть ИП» активирован. Пересчитаны по дату закрытия фиксированные взносы в ПФР и ФОМС за текущий год. В разделе «Задачи» появились активные задачи по уплате налога УСН (при условии, что сумма налога >0) и сдаче декларации за текущий год.
- 2. Ошибка. Переключатель «Закрытие ИП» не активен. Процедура закрытия ИП не проведена.

# 2.11 Добавление денежных операций вручную

# Предусловия

- 1. Выполнена авторизация в системе «Онлайн Бухгалтерия».
- 2. Выполнена начальная настройка сервиса «Онлайн Бухгалтерия».

# Сценарий

1. Перейти в раздел «Деньги». В открывшемся окне кнопкой [Внести данные] открыть меню для ввода данных (см. рис. Рисунок 58).

| БЕР<br>ЕШЕНИЯ         | 8 900 000-000-000<br>m+-nr 09:00-21:00 | Общая сумма: 3 123 456 Р<br>Посмернея симоронизация 22 ноября 2019, 15:27 | KR Spocnas<br>000 'T0-Tapres-050-01' |
|-----------------------|----------------------------------------|---------------------------------------------------------------------------|--------------------------------------|
| ) Главнао<br>В Деньги | Деньги                                 |                                                                           | Внести данные 🖉 Скачать данные 🛓     |
| ] Налоги<br>] Отчеты  | Q. Поиск по операциям                  |                                                                           |                                      |
| Э Помощь              | Все операции<br>за 2019 год            |                                                                           | Догоды минус раскоды                 |
|                       | Показано записей: О                    |                                                                           | Показать еще                         |
|                       |                                        |                                                                           |                                      |

# Рисунок 58 - Внесение данных в разделе «Деньги»

2. Выбрать [Ручной ввод операций] (см. рис. Рисунок 59).

| 1еньги                       |                        | Внести данные                                                     | Скачать данные      |
|------------------------------|------------------------|-------------------------------------------------------------------|---------------------|
| Q Поиск по операция          | М                      |                                                                   |                     |
| Все операции<br>за всё время |                        |                                                                   | Доходы минус расход |
|                              |                        |                                                                   |                     |
|                              | Ручной ввод операций 🖉 | Импорт выписки 1с 📩                                               |                     |
|                              | операции вручную       | формате іс за текущий год и мы<br>автоматически распределим суммы |                     |
|                              |                        |                                                                   |                     |
|                              |                        |                                                                   | Отменить            |

Рисунок 59 - Ручной ввод операций

3. Выбрать счет, по которому проводилась операция, вид операции – «Расход» или «Приход», а затем из раскрывающегося списка - тип операции (см. рис. Рисунок 60).

| за всё время |                |             | Доходы минус расходы                                       |
|--------------|----------------|-------------|------------------------------------------------------------|
| Cvēr         |                |             | Тип операции                                               |
| Моя касса    | Расход         | Приход      | Выберите тип                                               |
| Дата платежа | Номер          |             | • Поступление выручки                                      |
| дд.мм.гггг в | XXXX XXXX XXXX |             | <ul> <li>Перевод между своими</li> <li>счетами</li> </ul>  |
| Контрагент   |                | Комментарий | Поступление кредита,<br>субсидии, страхового<br>возмещения |
| ИП, ООО, ОАО |                | Написать    | • Поступление процентов                                    |
|              |                |             | , Возврат от поставщика,<br>возврат налогов                |
|              |                | Отменить    | , Внесение собственных<br>средств                          |
|              |                |             | Выручка через банкомат и                                   |

Рисунок 60 - Ввод деталей операции

1. Для типа операции «Уплата налога» заполнить окно «Налоговый период» - выбрать период, за который произведена уплата налога (см. рис. Рисунок 61).

| Счет                            |             |          |                   | Тип операции       |           |
|---------------------------------|-------------|----------|-------------------|--------------------|-----------|
| СТАВРОПОЛЬСКОЕ                  | отде 🗸      | Расход   | Приход            | Уплата налога / Е, | диный нал |
| Налоговый период                | Дата платен | a        | Номер             | Сумма              |           |
| Ĺ                               | дд.мм.      | rrrr 🛛 🛱 | 2000, 2000, 2000, | 0 P                |           |
| Квартальный                     | ~           |          | Комментарий       |                    |           |
| I кварт 2019                    |             |          | Написать          |                    |           |
|                                 |             |          |                   |                    |           |
| II кварт 2019                   |             |          |                   |                    | Готово    |
| II кварт 2019                   |             |          | 0                 | прените            |           |
| II кварт 2019<br>III кварт 2019 |             |          | 0                 | Пренито            |           |

Рисунок 61 - Ввод налогового платежа

 Указать дату операции, номер платежного поручения и сумму (обязательные поля).
 Указать контрагента и комментарий - назначение платежа (необязательные поля) (см. рис. Рисунок 62).

| ПАО СБЕРБАНК     | ~            | Расход | Приход      | Уплата нал      | ога / Фиксирова∨ |
|------------------|--------------|--------|-------------|-----------------|------------------|
| Налоговый период | Дата платежа |        | Номер       | Сум             | ма               |
| I кварт 2020 🗸 🗸 | 27.01.2020   | Ë      | II          | 2               | 500              |
| Контрагент       |              |        | Комментарий |                 |                  |
| ИФНС №1          |              |        | Фиксирован  | ный взнос в ПФР |                  |
|                  |              |        |             |                 |                  |
|                  |              |        |             | Отменить        | Готово           |

#### Рисунок 62 - Пример заполнения налогового платежа

3. Сохранить операцию кнопкой [Готово]» или отменить введенные данные кнопкой [Отменить].

#### Результат

- 1. Успех. Операция сохранена.
- 2. Ошибка. Операция не сохранена.

#### 2.12 Добавление денежных операций импортом файла выписки

#### Предусловия

- 1. Выполнена авторизация в системе «Онлайн Бухгалтерия».
- 2. Выполнена начальная настройка сервиса «Онлайн Бухгалтерия».

#### Сценарий

- 1. Перейти в раздел «Деньги». В открывшемся окне кнопкой [Внести данные] открыть меню для ввода данных (см. рис. Рисунок 58).
- 2. Загрузить выписку через кнопку [Импорт выписки 1С], либо перетащив файл в окно загрузки (см. рис. Рисунок 63).

| цены и                       |                                                            | Внести данны                    | е 🖉 🗌 Скачать данные , |
|------------------------------|------------------------------------------------------------|---------------------------------|------------------------|
| Q Поиск по операция          | м                                                          |                                 |                        |
| Все операции<br>за всё время |                                                            |                                 | Доходы минус расход    |
|                              | Ручной ввод операций 🖉<br>Необходино создать смет и внести | Инпорт выписки 1с               |                        |
|                              | подовали вруги и                                           | автоматически распределии сумны |                        |
|                              |                                                            |                                 | Отменить               |

Рисунок 63 - Импорт файла выписки

3. Выписка загрузится и распознается автоматически. Операции, влияющие на расчет налога по упрощенной системе налогообложения, помечаются надписью «Учитывается при уплате налога» (см. рис. Рисунок 64).

|        | Почьги Внести дани                                                                   | ные 🖉 Скачать данные.                                                    |
|--------|--------------------------------------------------------------------------------------|--------------------------------------------------------------------------|
| Деньги | деный                                                                                |                                                                          |
| Налоги | Q. Поиск по операциям                                                                |                                                                          |
| Отчеты |                                                                                      |                                                                          |
| Помощь | все операции<br>за 2019 год                                                          | + 110 673,50 #<br>Доходы минус расходы                                   |
|        | Уплата налога<br>Торговый сбор за 1 квартал                                          | - 3 000 F<br>Инспекция Федеральной<br>налоговой службы №1 по<br>г.Москве |
|        | СТАВРОПОЛЬСКОЕ ОТДЕЛЕНИЕ N5230 ПАО СБЕРБАНК ****3111   учитывается при уплате налога | ПП №<br>1 ноября                                                         |
|        |                                                                                      |                                                                          |

Рисунок 64 - Распознавание выписки

4. В случае, если какая-либо транзакция распознана некорректно, вручную изменить тип операции: нажать на название операции и выбрать из раскрывшегося списка подходящую операцию (см. рис. Рисунок 65).

| а всё время                                                                  | Доходы минус расхол       |
|------------------------------------------------------------------------------|---------------------------|
| Поступление выручки на расчетный счет                                        | + 50,50                   |
| Поступление выручки<br>Поступление выручки на расчетный счет                 | Общий ота<br>ПП N<br>20 м |
| — Поступление выручки в кассу                                                | + 1                       |
| — Доходы с начала года                                                       | Общий отв<br>ПП           |
| <ul> <li>Перевод между своими счетами налога</li> </ul>                      | 20 м                      |
| <ul> <li>Поступление кредита, субсидии, страхового<br/>возмещения</li> </ul> | -1                        |
| <ul> <li>Поступление процентов</li> </ul>                                    | Общий отв                 |
| <ul> <li>Возврат от поставщика, возврат налогов</li> </ul>                   | 20 M                      |
| <ul> <li>Внесение собственных средств</li> </ul>                             | + 1                       |
| <ul> <li>Выручка через банкомат и эквайринг</li> </ul>                       | Общий отв                 |
| ПАО СБЕРБАНК ****2323   учитывается при уплате налога                        | 20 м                      |

# Рисунок 65 - Изменение типа операции

5. Операции, относящиеся к прошлым налоговым периодам (периодам до регистрации пользователя в сервисе) – неактивны и недоступны для редактирования (см. рис. Рисунок 66).

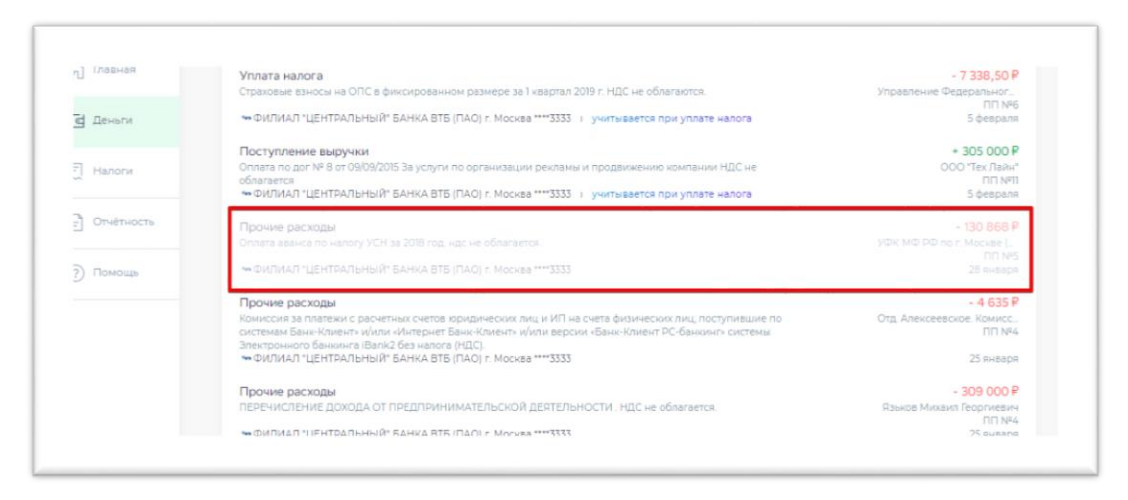

Рисунок 66 – Операция, относящаяся к периоду до регистрации пользователя в сервисе

6. Выписка, не принадлежащая авторизованному пользователю, загружена не будет (см. рис. Рисунок 67).

| Ценьги Внести данные  Скачать данны Скачать данны Скачат | Написать в<br>техподдержку Общая<br>Последи | а су и 🧐 Ваш и | НН не найден в сыписке ФИ Имя5043<br>ИП САВЕЛЬЕВ(50                                             |
|----------------------------------------------------------------------------------------------------|---------------------------------------------|----------------|-------------------------------------------------------------------------------------------------|
| О Поиск по операциям         Все операции       + 98 910,34         за всё время       Доходы минус раск         Ручной ввод операций //       Импорт выписки 1С ±                                                                                                    | еньги                                       |                | Внести данные 🖉                                                                                 |
| Все операции + 98 910,34<br>За всё время<br>Ручной ввод операций ⊘ Импорт выписки 1С ⊥                                                                                                    | Q. Поиск по операциям                       |                |                                                                                                 |
| Ручной ввод операций ⊘ Импорт выписки 1С ⊥.                                                                                                    | Все операции<br>за всё время                |                | + 98 910,34 Р<br>Доходы минус рескоды                                                           |
| Необходимо создать счёт и внести Загрузите или перетаците сюда файл в формате IC за техничий сод и мы                                                                                                    | Ручной ввод операций Ø                      |                | Импорт выписки 1С Ц.<br>Загрузите или перетаците сюда файл в<br>формате 1С за техниций сол и ми |

Рисунок 67 – Ошибка загрузки чужой выписки

# Результат

- 1. Успех. Выписка загружена и распознана полностью.
- 2. Ошибка. Выписка не загружена или не распознана полностью.

# 2.13 Скачивание файла выписки

#### Предусловия

- 1. Выполнена первая авторизация в системе «Онлайн Бухгалтерия».
- 2. Выполнена начальная настройка сервиса «Онлайн Бухгалтерия».

#### Сценарий

1. Перейти в раздел «Деньги». В открывшемся окне нажать на кнопку [Скачать данные] (см. рис. Рисунок 68).

| r te Annuar N         |
|-----------------------|
|                       |
|                       |
|                       |
| + 276 240,66 ₽        |
| Даходы минус расходы  |
| - 3 000 ₽             |
| Инспекция Федеральной |
| 4 февраля             |
| + 5 000 P             |
|                       |

Рисунок 68 – Скачивание выписки

2. В открывшемся окне «Выписка» выбрать формат файла и необходимое действие – [Отправить по почте] или [Скачать] (см. рис. Рисунок 69).

| Выписка                        | × |
|--------------------------------|---|
| PDF XLS                        |   |
| Отправить по почте 🖂 Скачать 上 |   |

Рисунок 69 – Выбор формата выписки

# Результат

- 1. Успех. Имеется файл выписки в формате excel и (или) pdf.
- 2. Ошибка. Скачивание выписки не произведено, файл выписки отсутствует.

# 2.14 Скачивание КУДиР

# Предусловия

- 1. Выполнена первая авторизация в системе «Онлайн Бухгалтерия».
- 2. Выполнена начальная настройка сервиса «Онлайн Бухгалтерия».

# Сценарий

1. Перейти в раздел «Налоги». В открывшемся окне нажать на кнопку [Скачать КУДиР] (см. рис. Рисунок 70).

| Деньги     | Налоги                                |                            | Скачать КУДиР Ц                       |
|------------|---------------------------------------|----------------------------|---------------------------------------|
|            | 2020 🕻 іквартал 🖒 Іжная               | а — 31 марта               |                                       |
| налоги     | OP                                    | -3 000 P                   | 47 718.50 P                           |
| Отчётность | Доходы за I квартал                   | Налог на УСН на 24 февраля | Прогноз трат по налогам і квартал     |
| Помощь     | Задачи                                |                            | Оплатить все                          |
|            | Просроненные                          |                            |                                       |
|            | Торговый сбор                         |                            | ao 25.07.2019                         |
|            | Уплата торгового сбора за 2 квартал 2 | 019 roga                   | Ожидается оплата через СББОЛ 40 500 Р |
|            | Topmakia chop                         |                            | an 1511 2010                          |
|            | Заплатить торговый сбор за 3 квартал  | 2019 roga                  | Ожидается оплата через СББОЛ 40 500 Р |
|            |                                       |                            |                                       |

Рисунок 70 – Скачивание КУДиР

2. В открывшемся окне «Скачать КУДиР» выбрать: год, за который будет сформирована КУДиР, формат файла и необходимое действие – [Отправить по почте] или [Скачать] (см. рис. Рисунок 71).

| ×       |
|---------|
| Формат  |
| PDF XLS |
|         |
|         |
|         |
|         |

Рисунок 71 – Выбор периода и формата КУДиР

# Результат

- 1. Успех. Имеется файл КУДиРа в формате excel и (или) pdf.
- 2. Ошибка. Скачивание КУДиРа не произведено, файл отсутствует.

# 2.15 Оплата торгового сбора

#### Предусловия

- 1. Выполнена первая авторизация в системе «Онлайн Бухгалтерия».
- 2. Выполнена начальная настройка сервиса «Онлайн Бухгалтерия».
- 3. Внесены все торговые точки.
- 4. Внесены все операции по уплате налогов по счетам в других банках.

5. Имеется активная задача по уплате торгового сбора.

# Сценарий

1. 1 способ. В разделе «Главная» - «Задачи» нажать на кнопку [Оплатить...₽] в задаче с заголовком «Торговый сбор» (см. рис. Рисунок 72).

|            | Моя бухгалтерия                                                                                                    | Скопировать реквизиты                |
|------------|----------------------------------------------------------------------------------------------------|--------------------------------------|
| д Деньги   |                                                                                                    |                                      |
| Налоги     | Залачи                                                                                                    |                                      |
| Отчётность |                                                                                                    |                                      |
| ? Помощь   | Торговый сбор<br>Заплатить торговый сбор за 4 квартал 2019 года                                                                    | до 26.01.2020<br>Оплатить 40 500 Р   |
|            | Актуальные                                                                                                    |                                      |
|            | Сдать декларацию по УСН<br>Сдать декларацию по Упрощенной системе налогообложения за 2019 год (крайний срок - 30 апреля 2020 года) | до 30.04.2020<br>[] Сдать декларацию |
|            | Налог по УСН<br>Заплатить налог по упрощенной системе налогообложения за 2019 год (крайний срок - 30 апреля)                       | до 30.04.2020<br>Оплатить 600 Р      |
|            | Показать все прошлые задачи                                                                                                    |                                      |

Рисунок 72 – Оплата торгового сбора. 1 способ

2. 2 способ. В разделе «Налоги» нажать на кнопку [Оплатить...₽] в задаче с заголовком «Торговый сбор» (см. рис. Рисунок 73).

| Налоги                                                      |                                                                       | Скачать КУДиР                                    |
|-------------------------------------------------------------|-----------------------------------------------------------------------|--------------------------------------------------|
| 2020 🗶 Гквартал 🔉 1яная                                     | ря — 31 марта                                                         |                                                  |
| ОР<br>Доходы за 1 квартал                                   | -3 000 P 4<br>Hanor Ha YCH Ha 25 deepans                              | 47 718,50 Р<br>Ірогноз трат по напогам і квартал |
| Задачи                                                      |                                                                       | Оплатить все                                     |
| Просроченные                                                |                                                                       |                                                  |
| Торговый сбор<br>Заплатить торговый сбор за 4 кварта        | 1 2019 roga                                                           | ро 26.01.202<br>Оплатить 40 500 р                |
| Актуальные                                                  |                                                                       |                                                  |
| Сдать декларацию по УСН<br>Сдать декларацию по Упрощенной с | кстеме налогообложения за 2019 год (крайний срок - 30 anpens 2020 год | до 30.04.202<br>() Сдать декларация              |
|                                                             |                                                                       | no 30.04.202                                     |

Рисунок 73 – Оплата торгового сбора. 2 способ

3. 3 способ. В разделе «Главная» - «Задачи» или в разделе «Налоги» нажать на заголовок задачи «Торговый сбор» (см. рис. Рисунок 74).

|              | Моя бухгалтерия                                                                                           | Скопировать реквизиты |
|--------------|----------------------------------------------------------------------------------------------------|-----------------------|
| д Деньги     |                                                                                                    |                       |
| ] Налоги     |                                                                                                    |                       |
|              | Задачи                                                                                                    |                       |
| ] Отчётность | Просроченные                                                                                              |                       |
| Помощь       | Торговый сбор<br>Заплатить торговый сбор за на встал 2019 года                                            | до 26.01.2020         |
|              |                                                                                                    | 0.001                 |
|              | Актуальные                                                                                                |                       |
|              | Сдать декларацию по УСН                                                                                   | до 30.04.2020         |
|              | - сдать декларацию по этрощенной системе налогороножения за 2019 год (крайний срок - 30 апреля 2020 года) | 🛛 сдать декларацию    |
|              | Налог по УСН                                                                                              | до 30.04.2020         |
|              | Заплатить налог по упрощенной системе налогообложения за 2019 год (крайний срок - 30 апреля)              | Оплатить 600 Р        |
|              |                                                                                                    |                       |

Рисунок 74 – Оплата торгового сбора – 3 способ

4. В открывшемся модальном окне «Торговый сбор за... год» нажать на кнопку [Оплатить] (см. рис. Рисунок 75).

| I квартал        | II квартал       | III квартал      | IV квартал                 |
|------------------|------------------|------------------|----------------------------|
| 1.01 - 31.03     | 1.04 - 30.06     | 1.07 - 30.09     | 1.10 - 31.12               |
| 0 P              | 40 500 ₽         | 40 500 P         | 40 500 P                   |
| Ставка за объект | Ставка за объект | Ставка за объект | Ставка за объект           |
| O P              | OP               | OP               | OP                         |
| Ставка за О м²   | Ставка за О м²   | Ставка за О м²   | Ставка за О м <sup>2</sup> |
| 0 P              | 40 500 ₽         | 40 500 P         | 40 500 P                   |
| Не оплачено      | Не оплачено      | Не оплачено      | K onnate 40 500 P          |
|                  |                  |                  |                            |
|                  |                  |                  |                            |
|                  |                  |                  |                            |

Рисунок 75 – Детализация торгового сбора

5. Переход в личный кабинет Сбербанк Бизнес Онлайн произойдет автоматически в отдельной вкладке (см. рис. Рисунок 76). Подписать и отправить в банк платежное поручение.

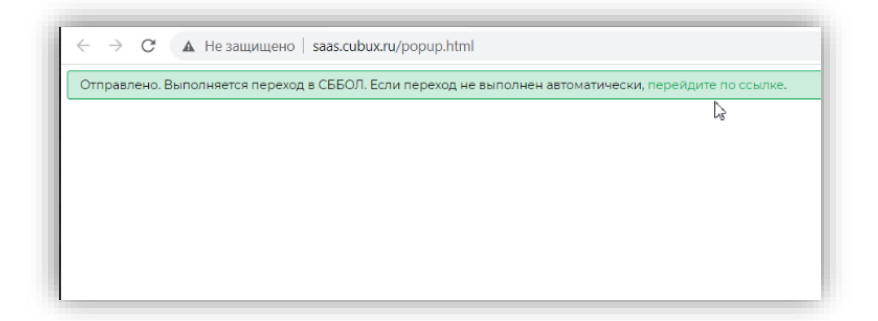

Рисунок 76 – Переход в СББОЛ

6. Кнопка «Оплатить...₽» в задаче по оплате налога поменяет свое значение на «Требуется подтверждение...₽» (см. рис. Рисунок 77).

| Моя бухгалтерия  | Скопировать реквизиты |
|------------------|-----------------------|
|                  |                       |
| Задачи           |                       |
| Просроченные     |                       |
| Terrer via effer | до 26.01.2020         |
| Торговыи соор    |                       |

#### Рисунок 77 – Торговый сбор. Ожидание оплаты

 Если после нажатия на кнопку «Оплатить» появляется сообщение об ошибке (см. рис. Рисунок 78, Рисунок 1Рисунок 79) – значит указанные в сообщении реквизиты не заполнены или заполнены с ошибкой. Проверить данные в разделе «Настройки» и повторить оплату.

| ;pı        | Оплата<br>Возникли следующие проблемы:<br>• Не найдена налоговая инспекция | Х <sub>реквизиты</sub>                         |
|------------|----------------------------------------------------------------------------|------------------------------------------------|
| алогу по 3 | УСН за 1 квартал 2019 года                                                 | до 25.04.2019<br>Оплатить 1 Р<br>до 25.07.2019 |

#### Рисунок 78 – Ошибка при оплате

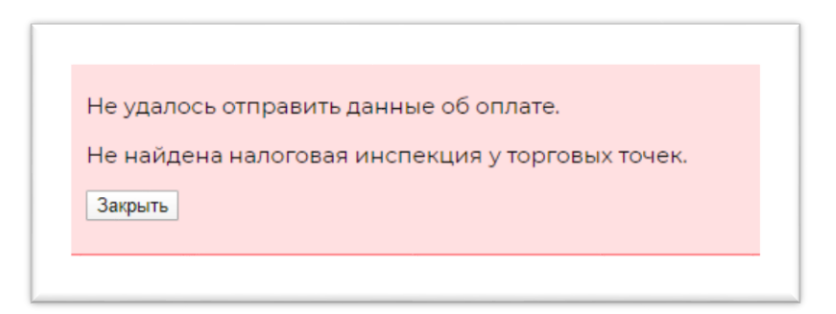

#### Рисунок 79 – Ошибка при оплате торгового сбора

8. После исполнения банком платежного поручения, текст задачи изменится на «Оплачено...Р» (см. рис. Рисунок 80).

| Плавная   |                                                                                                    |                                              |
|-----------|----------------------------------------------------------------------------------------------------|----------------------------------------------|
|           | Астуальные                                                                                                    |                                              |
| ф Деньги  | Сдать декларацию по УСН<br>Сдать декларацию по Упрощенной системе налогообложения за 2019 год (крайний срок - 30 апреля | до 30.04.2020<br>2020 года) Сдать декларацию |
| 킨 Hanorx  | Налог по УСН                                                                                                    | до 30.04.2020                                |
| 3 minum   | Заплатить налог по упрощенной системе напогообложения за 2019 год (крайний срок - 30 апреля)                            | Оплатить 600 Р                               |
|           | Фиксированный взнос в ФОМС                                                                                              | go 3103 2020                                 |
| ?) Помощь | зациалить финсированных взнос в жонёт мефилинского страхования (ин честь гофовол сумия)                                 | Ожидается оплата через СББОЛ 993,74 Р        |
|           | Фиксированный взнос в ПФР                                                                                               | no 31.03.2020                                |
|           | Заплатить финсированный взнос в Пенсионный фонд (1/4 часть годовой суммы)                                               | Ожидается оплата через СББОЛ 367,11 Р        |
|           | Дополнительный взнос в ПФР                                                                                              | до 01.07.2020                                |
|           | Заплатить взнос в Пенсионный фонд с выручки свыше 300 тыс. рублей за 2019 год (крайний срок - С<br>1 июля 2020 года)    | Эжидается оплата через СББОЛ 21 312,63 Р     |
|           | Завершенные                                                                                                    |                                              |
|           | Торговий сбор                                                                                                    | 25.02.2020                                   |
|           | Vinnata toprosoro c6ope se 2 xeeptan 2019 roge                                                                          | Оплачено 40 500 Р                            |

Рисунок 80 – Оплаченный торговый сбор

# Результат

- 1. Успех. Торговый сбор успешно оплачен. Задача по уплате торгового сбора поменяла статус на «Завершенная».
- 2. Ошибка. Торговый сбор не оплачен. Задача по уплате торгового сбора активна.

# 2.16 Оплата взноса в ПФР

#### Предусловия

- 1. Выполнена первая авторизация в системе «Онлайн Бухгалтерия».
- 2. Выполнена начальная настройка сервиса «Онлайн Бухгалтерия».
- 3. Внесены все операции по уплате взносов по счетам в других банках.
- 4. Имеется активная задача по уплате взноса в ПФР.

#### Сценарий

1. 1 способ. В разделе «Главная» - «Задачи» нажать на кнопку [Оплатить...Р] в задаче с заголовком «Фиксированный взнос в ПФР» (см. рис. Рисунок 81).

| с Деньги     | Моя бухгалтерия                                                                                            | Скопировать реквизиты |
|--------------|----------------------------------------------------------------------------------------------------|-----------------------|
| 🗐 Налоги     |                                                                                                    |                       |
| Э Отчётность | Задачи                                                                                                    |                       |
| (?) Помощь   | Актуальные                                                                                                 |                       |
|              | Сдать декларацию по УСН                                                                                    | до 30.04.2020         |
|              | Сдать декларацию по Упрощенной системе налогообложения за 2019 год<br>(крайний срок - 30 апреля 2020 года) | 🛛 Сдать декларацию    |
|              | Фиксированный взнос в ФОМС                                                                                 | до 31.03.2020         |
|              | Заплатить фиксированный взнос в Фонд медицинского страхования (1/4 часть<br>годовой суммы)                 | Оплатить 2 106,50 ₽   |
|              | Фиксированный взнос в ПФР                                                                                  | до 31.03.2020         |
|              | Заплатить фиксированный взнос в Пенсионный фонд (1/4 часть годовой суммы                                   | Оплатить 8 112 ₽      |

## Рисунок 81 - Оплата взноса в ПФР. 1 способ

2. 2 способ. В разделе «Налоги» нажать на кнопку [Оплатить…₽] в задаче с заголовком «Фиксированный взнос в ПФР» (см. рис. Рисунок 82).

|            | Налоги                        |                                                    | Скачать КУДиР 🛓                             |
|------------|-------------------------------|----------------------------------------------------|---------------------------------------------|
| Деньги     |                               |                                                    |                                             |
| П. Напори  | 2020 🕻 Іквартал 为 1я          | нааря — 31 марта                                   |                                             |
| 1 manora   | 0 P                           | 0 P                                                | 50 718,50 P                                 |
| Отчётность | Доходы за I квартал           | Налог на УСН на 25 февраля                         | Прогноз трат по налогам і нвартал           |
| 2) Помощь  |                               |                                                    |                                             |
| g nomoute  | Задачи                        |                                                    | Оплатить все                                |
|            | Актуальные                    |                                                    |                                             |
|            | Сдать декларацию по УСН       |                                                    | до 30.04.2020                               |
|            | Сдать декларацию по Упрощенно | й системе налогообложения за 2019 год (крайний сро | ж - 30 апреля 2020 года) 🔲 Сдать декларацию |
|            | Фиксированный взнос в Ф       | ОМС                                                | go 3103.2020                                |
|            | Заплатить фиксированный взнос | в Фонд медицинского страхования (1/4 часть годовой | суммы) Оплатить 2 106,50 Р                  |
|            | Фиксированный взнос в П       | ΦP                                                 | до 3103.2020                                |
|            | Заплатить финсированный ванос | в Пенсионный фонд (1/4 часть годовой суммы)        | Оплатить 8 112 Р                            |

Рисунок 82 – Оплата взноса в ПФР. 2 способ

3. 3 способ. В разделе «Главная» - «Задачи» или в разделе «Налоги» нажать на заголовок задачи «Фиксированный взнос в ПФР» (см. рис. Рисунок 83).

| 2 | Главная    |                                                                                                    |                       |
|---|------------|----------------------------------------------------------------------------------------------------|-----------------------|
|   | Деньги     | Моя бухгалтерия                                                                                            | Скопировать реквизиты |
|   | Налоги     |                                                                                                    |                       |
| Ē | Отчётность | Задачи                                                                                                    |                       |
| ? | Помощь     | Актуальные                                                                                                 |                       |
|   |            | Сдать декларацию по УСН                                                                                    | до 30.04.2020         |
|   |            | Сдать декларацию по Упрощенной системе налогообложения за 2019 год<br>(крайний срок - 30 апреля 2020 года) | 🛛 Сдать декларацию    |
|   |            | Фиксированный взнос в ФОМС                                                                                 | до 31.03.2020         |
|   |            | Заплатить фиксированный взнос в Фонд медицинского страхования (1/4 часть годовой суммы)                    | Оплатить 2 106,50 ₽   |
|   |            | Фиксированный взнос в ПФР                                                                                  | до 31.03.2020         |
|   |            | Заплатить фиксированный взнос в Пенсионный фонд (1/4 часть годовой суммы)                                  | Оплатить 8 112 Р      |

#### Рисунок 83 – Оплата взноса в ПФР – 3 способ

4. В поле «Рекомендованная сумма к оплате можно поменять сумму платежа. Рекомендуется не превышать сумму, указанную в поле «Осталось заплатить» (см. рис. Рисунок 84).

| 32 448 ₽                    | 0₽             | 32 448 ₽          |
|-----------------------------|----------------|-------------------|
| Сумма за год                | Уплачено       | Осталось заплатит |
| Рекомендованияя сум<br>5000 | има к оплате 🕐 | Оплатить          |

Рисунок 84 – Изменение суммы платежа

5. В открывшемся модальном окне «Фиксированные взносы в ПФР за... » нажать на кнопку [Оплатить] (см. рис. Рисунок 85).

| носы в ПФР за 2020 | )                  |
|--------------------|--------------------|
| 0₽                 | 32 448 ₽           |
| Уплачено           | Осталось заплатить |
| (ODDATE 2)         | $\sim$             |
|                    | Оплатить           |
|                    | О₽<br>Уплачено     |

Рисунок 85 – Детализация фиксированного взноса в ПФР

- 6. Переход в личный кабинет Сбербанк Бизнес Онлайн произойдет автоматически в отдельной вкладке (см. рис. Рисунок 76). Подписать и отправить в банк платежное поручение.
- 7. Кнопка [Оплатить...₽] в задаче по оплате налога поменяет свое значение на «Требуется подтверждение...₽» (см. рис. Рисунок 86).

| Dauger     | Налоги                                                      |                                                | Скачать КУДиР 🛓                                    |
|------------|-------------------------------------------------------------|------------------------------------------------|----------------------------------------------------|
| Menalin    | 2020 🕻 Іквартал 👌 Іян                                       | аара — 31 марта                                |                                                    |
| Налоги     | 0 P                                                         | 0 P                                            | 91 218.50 P                                        |
| Отчётность | Доходы за і квартал                                         | Налог на УСН на 12 марта                       | Прогноз трат по налогам і нвартал                  |
| ) Помощь   | Задачи                                                      |                                                | Оплатить все                                       |
|            | Просраченные                                                |                                                |                                                    |
|            | Фиксированный взнос в По<br>Заплатить фиксированный взнос в | р<br>Пенсионный фонд (крайний срок-31 декабря) | до 3112-2019<br>Требуется подтверждение 7 338,50 Р |
|            | Фиксированный взнос в ФОМС                                  |                                                | до 31.12.2019                                      |

# Рисунок 86 – Фиксированный взнос в ПФР. Ожидание оплаты

- 8. Если после нажатия на кнопку [Оплатить] появляется сообщение об ошибке (см. рис. Рисунок 78), значит указанные в сообщении реквизиты не заполнены или заполнены с ошибкой. Проверить данные в разделе «Настройки» и повторить оплату.
- 9. После исполнения банком платежного поручения, текст задачи изменится на «Оплачено…₽» (см. рис. Рисунок 87Рисунок 89).

| Главная    | Палоги                                                                     |                                                         | Church to to part 1                                           |
|------------|----------------------------------------------------------------------------|---------------------------------------------------------|---------------------------------------------------------------|
| Деньги     | 2020 🗶 Іквартал 🗦 Іян                                                      | аря — 31 марта                                          |                                                               |
| Налоги     | О Р<br>Доходы за I квартал                                                 | <b>О Р</b><br>Налог на УСН на 25 февраля                | 50 718,50 Р<br>Прогноз трат по налогам I квартал              |
| Отчётность |                                                                            |                                                         |                                                               |
| ) Помощь   | Задачи                                                                     |                                                         | Оплатить все                                                  |
|            | Актуальные<br>Сдать декларацию по УСН<br>Сдать декларацию по Упрощенной    | системе налогообложения за 2019 год (крайний ср         | до 30.04.2020<br>ок - 30 апреля 2020 года) [ Сдать декларацию |
|            | Фиксированный взнос в ФС<br>Заплатить фиксированный взнос в                | ЭМС<br>Фонд медицинского страхования (1/4 часть годовой | до 31.03.2020<br>суммы) Оплатить 2 106,50 Р                   |
|            | Завершенные<br>Фиксированный взнос в ПФ<br>Заплатить фиксированный взнос в | )Р<br>Пенсионный фонд (1/4 часть годовой суммы)         | 25.02.2020<br>Оплачено 8 112 Р                                |

Рисунок 87 – Оплаченный фиксированный взнос в ПФР

#### Результат

- 1. Успех. Фиксированный сбор в ПФР успешно оплачен. Задача по уплате фиксированного сбора в ПФР поменяла статус на «Завершенная».
- 2. Ошибка. Фиксированный сбор в ПФР не оплачен. Задача по уплате фиксированного сбора в ПФР активна.

#### 2.17 Оплата взноса в ФОМС

#### Предусловия

- 1. Выполнена первая авторизация в системе «Онлайн Бухгалтерия».
- 2. Выполнена начальная настройка сервиса «Онлайн Бухгалтерия».

- 3. Внесены все операции по уплате взносов по счетам в других банках.
- 4. Имеется активная задача по уплате взноса в ФОМС.

## Сценарий

1. 1 способ. В разделе «Главная» - «Задачи» нажать на кнопку [Оплатить…Р] в задаче с заголовком «Фиксированный взнос в ФОМС» (см. рис. Рисунок 88).

| 6 | Главная    |                                                                                                    |                       |
|---|------------|----------------------------------------------------------------------------------------------------|-----------------------|
| C | Деньги     | Моя бухгалтерия                                                                                            | Скопировать реквизиты |
| = | Налоги     |                                                                                                    |                       |
| E | Отчётность | Задачи                                                                                                    |                       |
| ? | Помощь     | Актуальные                                                                                                 |                       |
|   |            | Сдать декларацию по УСН                                                                                    | до 30.04.2020         |
|   |            | Сдать декларацию по Упрощенной системе налогообложения за 2019 год<br>(крайний срок - 30 апреля 2020 года) | 🛛 Сдать декларацию    |
|   |            | Фиксированный взнос в ФОМС                                                                                 | до 31.03.2020         |
|   |            | Заплатить фиксированный взнос в Фонд медицинского страхования (1/4 часть годовой суммы)                    | Оплатить 2 106,50 ₽   |
|   |            | Фиксированный взнос в ПФР                                                                                  | до 31.03.2020         |
|   |            | Заплатить фиксированный взнос в Пенсионный фонд (1/4 часть годовой суммы                                   | Оплатить 8 112 🗜      |

Рисунок 88 - Оплата взноса в ФОМС. 1 способ

2. 2 способ. В разделе «Налоги» нажать на кнопку [Оплатить…₽] в задаче с заголовком «Фиксированный взнос в ФОМС» (см. рис. Рисунок 89).

| Деньги     | Налоги                                                   |                                                                                                    | Скачать КУДиР 🔔                                              |
|------------|----------------------------------------------------------|----------------------------------------------------------------------------------------------------|--------------------------------------------------------------|
|            | 2020 🔇 Гквартал > 1                                      | янааря — 31 марта                                                                                                 |                                                              |
| Отчётность | ОР<br>Доходы за I квартал                                | <b>О Р</b><br>Налог на УСН на 25 февраля                                                                          | 50 718,50 Р<br>Прогноз трат по напогам I изартал             |
| Помощь     | Задачи                                                   |                                                                                                    | Оплатить все                                                 |
|            | Актуальные                                               |                                                                                                    |                                                              |
|            | Сдать декларацию по УСН<br>Сдать декларацию по Упрощенн  | 6<br>ой системе налогообложения за 2019 год, (крайний сро<br>он системе налогообложения за 2019 год, (крайний сро | до 30.04.2020<br>к - 30 апреля 2020 года) 🕕 Сдать декларацию |
|            | Фиксированный взнос в 0<br>Заплатить фиксированный взног | РОМС<br>в Фонд медицинского страхования (1/4 часть годовой                                                        | до 31.03.2020<br>Суммы) Оплатить 2 106,50 Р                  |
|            | Duran para la compara de                                 | 100                                                                                                    | go 3103.2020                                                 |

#### Рисунок 89- Оплата взноса в ФОМС. 2 способ

3. 3 способ. В разделе «Главная» - «Задачи» или в разделе «Налоги» нажать на заголовок задачи «Фиксированный взнос в ФОМС» (см. рис. Рисунок 90).

| 2   | Главная    |                                                                                                    |                       |
|-----|------------|----------------------------------------------------------------------------------------------------|-----------------------|
| e   | Деньги     | Моя бухгалтерия                                                                                             | Скопировать реквизиты |
| [=] | Налоги     |                                                                                                    |                       |
| Ð   | Отчётность | Задачи                                                                                                    |                       |
| ?   | Помощь     | Актуальные                                                                                                  |                       |
|     |            | Сдать декларацию по УСН                                                                                     | до 30.04.2020         |
|     |            | Сдать декларацию по Упрощенной системе налогообложения за 2019 год.<br>(крайний срок - 30 апреля 2020 года) | 🛛 Сдать декларацию    |
|     |            | Фиксированный взнос в ФОМС 🗲                                                                                | до 31.03.2020         |
|     |            | Заплатить фиксированный взнос в Фонд медицинского страхования (1/4 часть годовой суммы)                     | Оплатить 2 106,50 ₽   |
|     |            | Фиксированный взнос в ПФР                                                                                   | до 31.03.2020         |
|     |            | Заплатить фиксированный взнос в Пенсионный фонд (1/4 часть годовой суммы)                                   | Оплатить 8 112 Р      |

Рисунок 90– Оплата взноса в ФОМС – 3 способ

4. В поле «Рекомендованная сумма к оплате можно поменять сумму платежа. Рекомендуется не превышать сумму, указанную в поле «Осталось заплатить» (см. рис. Рисунок 91).

| Фиксированные | взносы в ФОМС за 20 | 20                 |
|---------------|---------------------|--------------------|
| 8 426 ₽       | 0 ₽                 | 8 426 ₽            |
| Сумма за год  | Уплачено            | Осталось заплатить |
|               |                     |                    |
| 8426          |                     | Оплатить           |

Рисунок 91 – Изменение суммы оплаты

5. В открывшемся модальном окне «Фиксированные взносы в ФОМС за... » нажать на кнопку [Оплатить] (см. рис. Рисунок 92).

| Фиксированные       | взносы в ФОМС за 20 | 20                |
|---------------------|---------------------|-------------------|
| 8 426 ₽             | 0₽                  | 8 426 ₽           |
| Сумма за год        | Уплачено            | Осталось заплатит |
| Рекомендованная сум | има к оплате (?)    | <b>X</b>          |
| 2106.5              |                     | Оплатить          |

Рисунок 92 – Детализация фиксированного взноса в ФОМС

- 6. Переход в личный кабинет Сбербанк Бизнес Онлайн произойдет автоматически в отдельной вкладке (см. рис. Рисунок 76). Подписать и отправить в банк платежное поручение.
- 7. Кнопка [Оплатить...₽] в задаче по оплате налога поменяет свое значение на «Требуется подтверждение...₽» (см. рис. Рисунок 93).

| Главная    | Linear                          |                                                           |                                   |
|------------|---------------------------------|-----------------------------------------------------------|-----------------------------------|
| Деньги     | Налоги                          |                                                           | Скачать КУДиР 🛓                   |
|            | 2020 🕻 Іквартал 🔉 Іян           | варя — 31 марта                                           |                                   |
| налоги     | 0 P                             | OP                                                        | 91 218.50 P                       |
| Отчётность | Доходы за I квартал             | Налог на УСН на 12 марта                                  | Прогноз трат по налогам і квартал |
| ) Помощь   | Задачи                          |                                                           | Оплатить все                      |
|            | Просроченные                    |                                                           |                                   |
|            | Фиксированный взнос в По        | 0P                                                        | до 31.12.2019                     |
|            | Заплатить финсированный взнос в | Пенсионный фонд (крайний срок-31 декабря)                 | Оплатить 7 338,50 Р               |
|            | Фиксированный взнос в ФО        | DMC                                                       | до 3112.2019                      |
|            | Заплатить финсированный взнос в | Фонд медицинского страхования (крайний срок - 31 декабря) | Требуется подтверждение 1 721 Р   |

Рисунок 93 – Фиксированный взнос в ФОМС. Ожидание оплаты

- 8. Если после нажатия на кнопку [Оплатить] появляется сообщение об ошибке (см. рис. Рисунок 78), значит указанные в сообщении реквизиты не заполнены или заполнены с ошибкой. Проверить данные в разделе «Настройки» и повторить оплату.
- 9. После исполнения банком платежного поручения, текст задачи изменится на «Оплачено…₽» (см. рис. Рисунок 94).

| ) Главная  | Налоги                                                           |                                                             | Скачать КУДиР                                           |
|------------|------------------------------------------------------------------|-------------------------------------------------------------|---------------------------------------------------------|
| Деньги     | 2020 🗲 Іквартал 🗦 1января —                                      | 31 марта                                                    |                                                         |
| Налоги     | <b>О Р</b><br>Доходы за I квартал                                | <b>О Р</b><br>Налог на УСН на 25 февраля                    | 50 718,50 Р<br>Прогноз трат по налогам I квартал        |
| Отчётность |                                                                  |                                                             |                                                         |
| ?) Помощь  | Задачи                                                           |                                                             | Оплатить все                                            |
|            | Актуальные                                                       |                                                             |                                                         |
|            | Сдать декларацию по УСН<br>Сдать декларацию по Упрощенной систем | е налогообложения за 2019 год (крайний срок - 3             | до 30.04.2020<br>0 апреля 2020 года) 👔 Сдать декларацию |
|            | Завершенные                                                      |                                                             |                                                         |
|            | Фиксированный взнос в ФОМС                                       | илишиского страховация П/4 часть головой счин               | 25.02.2020                                              |
|            | an and the grancepopulation borrow is world a                    | undhurdhau mura a chasan ann an 16 a - ann an chdonnau chai | Оплачено 2 106,50 у                                     |
|            | Фиксированный взнос в ПФР                                        | and the Old warm managed against                            | 25.02.2020                                              |
|            | заплатить фиксированный взнос в Пенси                            | онный фонд (1/4 часть годовой суммы)                        | Оплачено 8 112 🗜                                        |

Рисунок 94 – Оплаченный фиксированный взнос в ФОМС

# Результат

- 1. Успех. Фиксированный сбор в ФОМС успешно оплачен. Задача по уплате фиксированного сбора в ФОМС поменяла статус на «Завершенная».
- 2. Ошибка. Фиксированный сбор в ФОМС не оплачен. Задача по уплате фиксированного сбора в ФОМС активна.

# 2.18 Оплата налога по УСН

#### Предусловия

- 1. Выполнена первая авторизация в системе «Онлайн Бухгалтерия».
- 2. Выполнена начальная настройка сервиса «Онлайн Бухгалтерия».
- 3. Внесены все доходные операции и операции по уплате взносов по счетам в других банках.
- 4. Имеется активная задача по уплате налога по УСН.

#### Сценарий

1. 1 способ. В разделе «Главная» - «Задачи» нажать на кнопку [Оплатить…₽] в задаче с заголовком «Налог по УСН» (см. рис. Рисунок 95).

| d. Dauscr  | Моя бухгалтерия                                                                                        | Скопировать реквизиты |
|------------|----------------------------------------------------------------------------------------------------|-----------------------|
| - Achern   |                                                                                                    |                       |
| Налоги     | Задачи                                                                                                 |                       |
| Отчётность | Актуальные                                                                                             |                       |
| ) Помощь   | Сдать декларацию по УСН                                                                                | до 30.04.2020         |
|            | Сдать декларацию по этрощенной системе налогоорложении за 2013 год (краиния срок - 50 апрели 2020 года | 🤊 🔝 Сдать декларацию  |
|            | Налог по УСН                                                                                           | до 30.04.2020         |
|            | Заплатить налог по упрощенной системе налогообложения за 2019 год (крайний срок - 30 апреля)           | Оплатить 3 000 Р      |
|            | Фиксированный взнос в ФОМС                                                                             | до 31.03.2020         |
|            | Заплатить фиксированный взнос в Фонд медицинского страхования (1/4 часть годовой суммы)                | Оплатить 6 319,50 ₽   |
|            |                                                                                                    |                       |

Рисунок 95 – Оплата налога по УСН. 1 способ

2. 2 способ. В разделе «Налоги» нажать на кнопку [Оплатить…₽] в задаче с заголовком «Налог по УСН» (см. рис. Рисунок 96).

| 2020 Стквартал у п                                       | нваря — 31 марта                                                                                                    |                                                                                                    |
|----------------------------------------------------------|----------------------------------------------------------------------------------------------------|----------------------------------------------------------------------------------------------------|
| ОР<br>Доходы за і квартал                                | ОР<br>Налог на УСН на 25 февраля                                                                                                    | 132 254 P<br>Прогноз трат по налогам I квартал                                                                                                    |
|                                                          |                                                                                                    |                                                                                                    |
| Задачи                                                   |                                                                                                    | Оплатить все                                                                                                    |
| Актуальные                                               |                                                                                                    |                                                                                                    |
| Сдать декларацию по УСН<br>Сдать декларацию по Упрощенно | ой системе налогообложения за 2019 год (крайний сро                                                                                                    | до 30.04.2020<br>ок - 30 апреля 2020 года) 👔 Сдать декларацию                                                                                                    |
| Налог по УСН                                             |                                                                                                    | до 30.04.2020                                                                                                    |
| Заплатить налог по упрощенной                            | системе налогообложения за 2019 год (крайний срок                                                                                                    | - 30 anpenя) Оплатить 3 000 Р                                                                                                    |
| Фиксированный взнос в Ф                                  | DOMC                                                                                                    | до 31.03.2020                                                                                                    |
| Заплатить фиксированный взнос                            | в Фонд медицинского страхования (1/4 часть годовой                                                                                                    | Оплатить 6 319,50 Р                                                                                                    |
| Дополнительный взнос в І                                 | ΠΦΡ                                                                                                    | до 01.07.2020                                                                                                    |
|                                                          | ОР<br>Доходы за Кевртал<br>Задачи<br>Актуальные<br>Сдать декларацию по УСН<br>Саль декларацию по УСР<br>Заплатить налог по упрощенной<br>Фиксированный взнос в Ф<br>Заплатить фиссированный взнос в 1 | В Р<br>Доходи за I кевртал<br>Валог на УСН на 25 феврала<br>Валог на УСН на 25 феврала<br>Валог на УСН на 25 феврала<br>Сарта декларацию по УСН<br>Сдать декларацию по УСН<br>Сарта декларацию по УСН<br>Валог по УСН<br>Валог по УСН<br>Валог по УСН<br>Валог по УСН<br>Валог по УСН<br>Валог и СУСН |

Рисунок 96 - Оплата налога по УСН. 2 способ

3. 3 способ. В разделе «Главная» - «Задачи» или в разделе «Налоги» нажать на заголовок задачи «Налог по УСН» (см. рис. Рисунок 97).

| Course .   | Моя бухгалтерия                                                                                        | Скопировать реквизиты |
|------------|----------------------------------------------------------------------------------------------------|-----------------------|
| деньги     |                                                                                                    |                       |
| Налоги     | Запаци                                                                                                 |                       |
| Отчётность | Задачи                                                                                                 |                       |
|            | Актуальные                                                                                             |                       |
| Помощь     | Сдать декларацию по УСН                                                                                | до 30.04.2020         |
|            | Сдать декларацию по Упрощенной системе налогообложения за 2019 год (крайний срок - 30 апреля 2020 года | 🛛 🗍 Сдать декларацию  |
|            | Налог по УСН                                                                                           | до 30.04.2020         |
|            | Заплатить налог по упрощенной системе налогообложения за 2019 год (крайний срок - 30 апреля)           | Оплатить 3 000 Р      |
|            | Фиксированный взнос в ФОМС                                                                             | до 31.03.2020         |
|            | Заплатить финсированный взнос в Фонд медицинского страхования (1/4 часть годовой суммы)                | Оплатить 6 319,50 ₽   |
|            | Durante des annues a service                                                                           |                       |

Рисунок 97 – Оплата налога по УСН – 3 способ

4. В модальном окне «Оплата налога при УСН 6% за... год» для каждого квартала рассчитан налог к уплате и указан статус – «Оплачено...Р» или «Не оплачено». Если за квартал имеется недоплата или переплата, под статусом активируется круглый знак «+», при нажатии на который статус меняется на «К оплате...Р» / «Переплата...Р» (см. рис. Рисунок 98).

| I квартал     | II квартал    | III квартал                     | IV квартал    |
|---------------|---------------|---------------------------------|---------------|
| 1.01 - 31.03  | 1.04 - 30.06  | 1.07 - 30.09                    | 1.10 - 31.12  |
| 4 680 485 ₽   | 3 561 033 ₽   | 2 559 854 ₽<br>Доходы           | 2 331 263 ₽   |
| 280 829,10 ₽  | 213 661,98 ₽  | 153 591,24 ₽                    | 139 875,78 Р  |
| Сумма налога  | Сумма налога  | Сумма налога                    | Сумма налога  |
| 9 059,50 ₽    | 52 864,35 ₽   | 41 669,83 Р                     | 37 658,04 Р   |
| Всего вычетов | Всего вычетов | Всего вычетов                   | Всего вычетов |
| 271 770 ₽     | 160 798 ₽     | 111 921 ₽<br>Оплачено III 921 ₽ | 102 218 ₽     |
|               |               | 010104040 111 521 4             |               |

#### Рисунок 98 – Выбор квартала для налога по УСН

5. Проверить корректность суммы доходов: нажать на знак вопроса на поле «Доходы» и в открывшемся окне нажать на ссылку [Изменить сумму доходов] (см. рис. Рисунок 99). Откроется раздел «Деньги» с настроенным фильтром (доходы, учитываемые при налогообложении). Если какая-либо сумма была распознана некорректно – изменить тип операции и снова перейти к задаче по уплате налога.

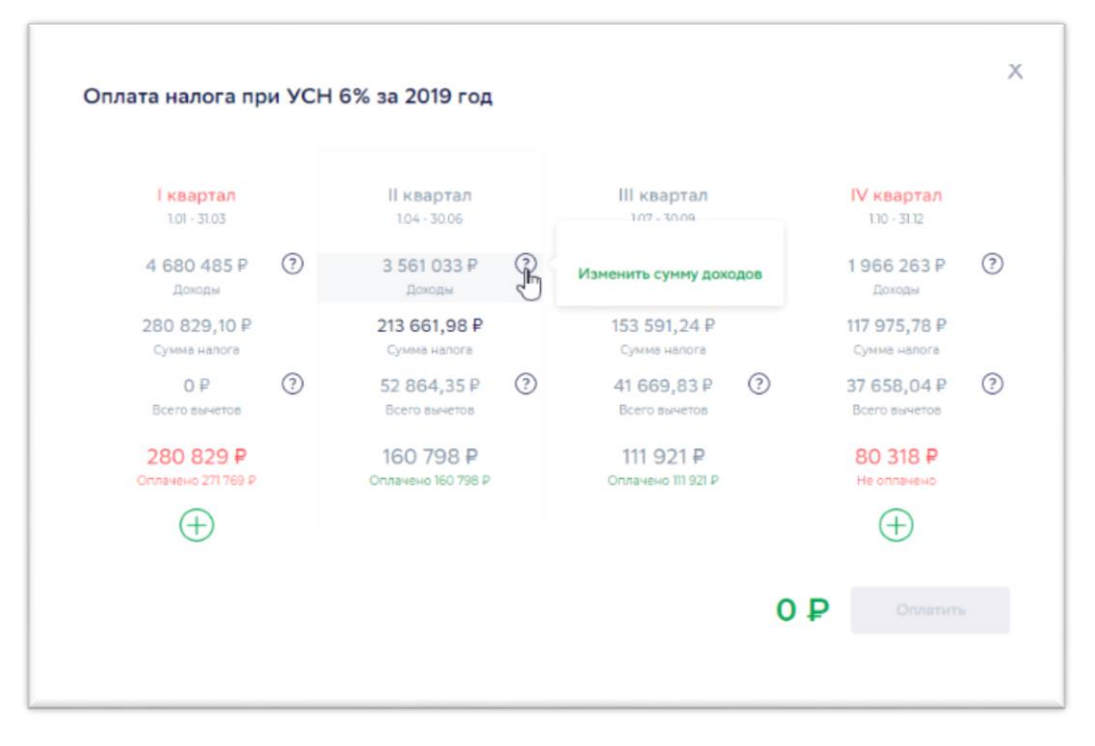

Рисунок 99 – Детализация доходов для налога по УСН

6. Проверить корректность суммы вычетов: нажать на знак вопроса на поле «Всего вычетов», просмотреть детализацию сумм по видам вычетов и в случае необходимости нажать на ссылку [Изменить налоги] (см. рис. Рисунок 100). Откроется раздел «Деньги» с настроенным фильтром (налоги и взносы, учитываемые при налогообложении). Если какая-либо сумма была распознана некорректно – изменить тип операции и снова перейти к задаче по уплате налога.

| I квартал<br>1.01 - 31.03       |   | II квартал<br>104 - 30.06       |   | III квартал<br>1.07 - 30.09           |   | IV квартал<br>1.10 - 31.12   |   |
|---------------------------------|---|---------------------------------|---|---------------------------------------|---|------------------------------|---|
| 4 680 485 Р<br>Доходы           | ? | 3 561 033 Р<br>Доходы           | ? | 2 559 854 ₽<br>Доходы                 | ? | 1 966 263 ₽<br>доходы        | ? |
| 280 829,10 ₽<br>Сумма налога    |   | 213 661,98 ₽<br>Сумма налога    |   | 52 864,35 Р<br>Уплачено фикс взносов  |   | 117 975,78 ₽<br>Сумма налога |   |
| О ₽<br>Всего вычетов            | ? | 52 864,35 ₽<br>Всего вычетов    |   | 0 Р<br>Уплачено торг сбора            | 3 | 37 658,04 ₽<br>Всего вычетов | ? |
| 280 829 ₽<br>Оплачено 271 769 Р |   | 160 798 ₽<br>Оплачено 160 798 ₽ |   | Изменить налоги<br>Оплачено 111 921 Р |   | 80 318 ₽<br>Не оплачено      |   |
| $\oplus$                        |   |                                 |   |                                       |   | $\oplus$                     |   |

Рисунок 100 – Детализация вычетов для налога по УСН

7. Выбрать кварталы, помеченные круглым знаком «+» и нажать на кнопку [Оплатить] (см. рис. Рисунок 101).

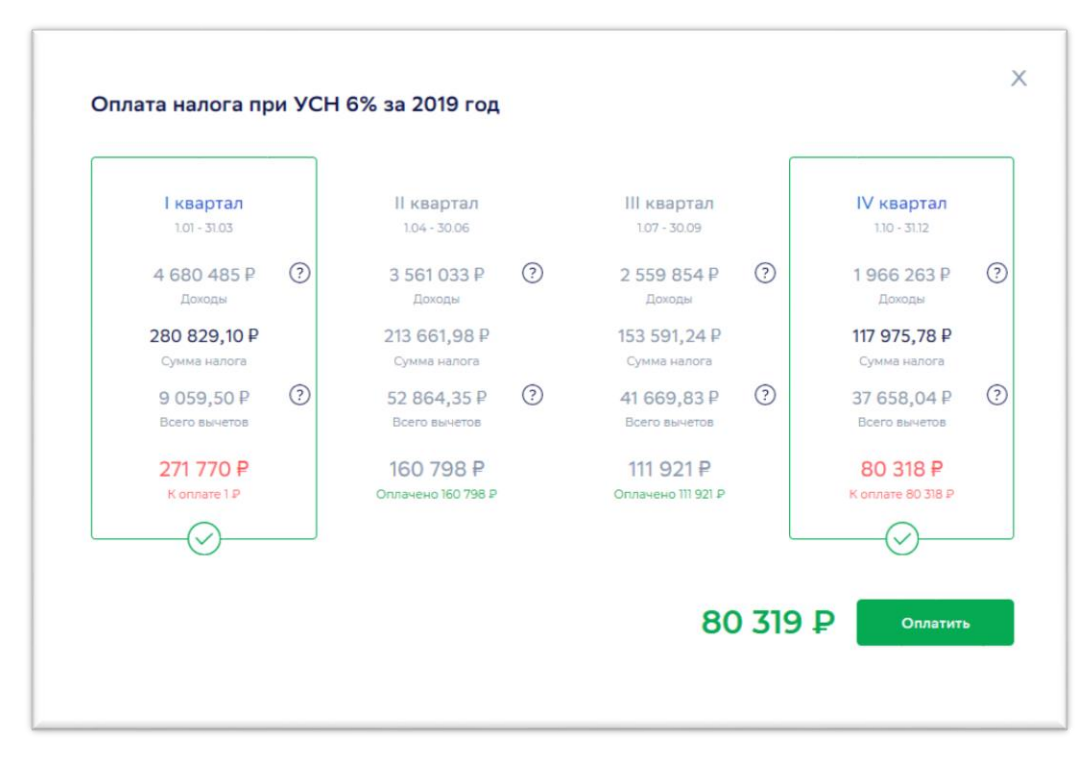

Рисунок 101 – Оплата налога по УСН из модального окна

8. Если выбрать не все кварталы, помеченные круглым знаком «+», то кнопка [Оплатить] будет неактивна (см. рис. Рисунок 102).

| I квартал     | II квартал         | III квартал        | IV квартал         |
|---------------|--------------------|--------------------|--------------------|
| 1.01 - 31.03  | 1.04 - 30.06       | 1.07 - 30.09       | 1.10 - 31.12       |
| 4 680 485 Р   | 3 561 033 ₽        | 2 559 854 ₽        | 2 331 263 ₽        |
| Доходы        | Доходы             | Доходы             | Доходы             |
| 280 829,10 ₽  | 213 661,98 Р       | 153 591,24 ₽       | 139 875,78         |
| Сумма налога  | Сумма налога       | Сумма налога       | Сумма налога       |
| 9 059,50 ₽    | 52 864,35 ₽        | 41 669,83 ₽        | <b>37 658,04</b> ₽ |
| Всего вычетов | Всего вычетов      | Всего вычетов      | Всего вычетов      |
| 271 770 ₽     | 160 798 ₽          | 111 921 ₽          | 102 218 ₽          |
| K onnate 1 ₽  | Оплачено 160 798 Р | Оплачено III 921 ₽ | Не оплачено        |
|               |                    |                    | (+)                |

Рисунок 102 – Ошибка – выбраны не все кварталы для оплаты

- 9. Переход в личный кабинет Сбербанк Бизнес Онлайн произойдет автоматически в отдельной вкладке (см. рис. Рисунок 76). Подписать и отправить в банк платежное поручение.
- 10. Кнопка [Оплатить...₽] в задаче по оплате налога поменяет свое значение на «Требуется подтверждение...₽» (см. рис. Рисунок 103).

| Задачи                                                                                          | Оплатить все                         |
|-------------------------------------------------------------------------------------------------|--------------------------------------|
| Актуальные                                                                                      |                                      |
| Сдать декларацию по УСН                                                                         | до 30.04.2020                        |
| Сдать декларацию по Упрощенной системе налогообложения за 2019 год (крайний срок - 30           | апреля 2020 года) 📋 Сдать декларацик |
| Налог по УСН                                                                                    | до 30.04.202                         |
| Заплатить налог по упрощенной системе налогообложения за 2019 год (крайний срок - 30<br>апреля) | Требуется подтверждение 80 319 🛙     |

# Рисунок 103 – Налог по УСН. Ожидание оплаты

- 11. Если после нажатия на кнопку [Оплатить] появляется сообщение об ошибке (см. рис. Рисунок 78 Ошибка при оплате), значит указанные в сообщении реквизиты не заполнены или заполнены с ошибкой. Проверить данные в разделе «Настройки» и повторить оплату.
- 12. После исполнения банком платежного поручения, текст задачи изменится на «Оплачено…₽» (см. рис. Рисунок 104).

| Завершенные                                                                                                  |                              |
|----------------------------------------------------------------------------------------------------|------------------------------|
| Торговый сбор                                                                                                | 25.02.2020                   |
| Уплата торгового сбора за 2 квартал 2019 года                                                                | Оплачено 40 500 ₽            |
| Торговый сбор                                                                                                | 25.02.2020                   |
| Заплатить торговый сбор за 3 квартал 2019 года                                                               | Оплачено 40 500 Р            |
| Налог по УСН                                                                                                 | 25.02.2020                   |
| Налог по УСН<br>Заплатить налог по упрощенной системе налогообложения за 2019 год (крайний срок - 30 апреля) | 25.02.202<br>Оплачено 90 219 |

Рисунок 104 – Оплаченный налог по УСН

#### Результат

- 1. Успех. Налог по УСН успешно оплачен. Задача по уплате налога по УСН поменяла статус на «Завершенная».
- 2. Ошибка. Налог по УСН не оплачен. Задача по уплате налога по УСН активна.

# 2.19 Оплата всех налогов и взносов

#### Предусловия

- 1. Выполнена первая авторизация в системе «Онлайн Бухгалтерия».
- 2. Выполнена начальная настройка сервиса «Онлайн Бухгалтерия».
- 3. Внесены все данные по торговым точкам (при наличии).
- 4. Внесены все доходные операции и операции по уплате взносов по счетам в других банках.
- 5. Имеется несколько активных задач по уплате налогов и взносов.

#### Сценарий

1. В разделе «Налоги» нажать на кнопку [Оплатить все] (см. рис. Рисунок 105).

| ] глажная  | Задачи                                                                                                    | Оплатить все         |
|------------|----------------------------------------------------------------------------------------------------|----------------------|
| Деньги     | Просроненные                                                                                                    |                      |
|            | Фиксированный взнос в ПФР                                                                                       | ao 3112.2019         |
| Налоги     | Заплатить финсированный взнос в Пенсионный фонд (крайний срок-31 декабря)                                       | Оплатить 7 338,50 Р  |
|            | Фиксированный ванос в ФОМС                                                                                      | ao 3112.2019         |
| Отчетность | Заплатить финсированный взнос в Фонд медицинского страхования (крайний срок - 31 декабря)                       | Оплатить 1 721 Р     |
|            | Актувльные                                                                                                    |                      |
| ) Помощь   | Сдать декларацию по УСН                                                                                         | до 30.04.2020        |
|            | Сдать декларацию по Упрощенной системе налогообложения за 2019 год (крайний срок - 30 апреля 2020 года)         | 🛛 Сдать декларацию   |
|            | Hanor no VCH                                                                                                    | до 30.04.2020        |
|            | Заплатить налог по упрощенной системе налогообложения за 2019 год (країнний срок - 30 апреля)                   | Оплатить 89 378 Р    |
|            | Фиксированный взнос в ФОМС                                                                                      | go 31.03.2020        |
|            | Заплатить фиксированный взнос в Фонд медицинского страхования (Ц4 часть годовой суммы)                          | Оплатить 2 106,50 Р  |
|            | Фиксированный взнос в ПФР                                                                                       | go 31.03.2020        |
|            | Заплатить финсированный взнос в Пенсионный фонд (1/4 часть годовой сумны)                                       | Оплатить 8 112 ₽     |
|            | Дополнительный взнос в ПФР                                                                                      | до 01.07.2020        |
|            | Заплатить взнос в Пенсионный фонд с выручки свыше 300 тыс. рублей за 2019 год (крайний срок - 1 июля 2020 года) | Оплатить 19 662,63 Р |

Рисунок 105 – Одновременная оплата всех налогов и сборов

- 2. Переход в личный кабинет Сбербанк Бизнес Онлайн произойдет автоматически в отдельной вкладке (см. рис. Рисунок 76). Подписать и отправить в банк платежные поручения.
- 3. Кнопка [Оплатить...₽] во всех активных задачах по оплате налогов и взносов поменяет свое значение на «Требуется подтверждение» (см. рис. Рисунок 106).

| Деньги     | Налоги                                    |                                                  | Скачать КУДиР 🛓                   |
|------------|-------------------------------------------|--------------------------------------------------|-----------------------------------|
|            | 2020 🔾 Іквартал 🔉 1ян                     | варя — 31 марта                                  |                                   |
| Налоги     | 277 500 P                                 | 16 650 P                                         | 19 888,65 P                       |
| Отчётность | Доходы за I квартал                       | Налог на УСН на 12 марта                         | Прогноз трат по налогам і квартал |
| ? Помощь   | Задачи                                    |                                                  | Оплатить все                      |
|            | Актуальные                                |                                                  |                                   |
|            | Фиксированный взнос в Ф                   | OMC                                              | до 31.03.2020                     |
|            | Заплатить фиксированный взнос в<br>суммы) | Фонд медицинского страхования (1/4 часть годовой | Требуется подтверждение 667,63 Р  |
|            | Фиксированный взнос в П                   | DP                                               | до 31.03.2020                     |
|            |                                           |                                                  |                                   |

#### Рисунок 106 – Одновременная оплата всех налогов и взносов. Ожидание оплаты

4. После исполнения банком платежного поручения, текст всех задач изменится на «Оплачено…₽» (см. рис. Рисунок 107).

| Главная    |                               |                                                          |                                   |
|------------|-------------------------------|----------------------------------------------------------|-----------------------------------|
| Деньги     | Налоги                        |                                                          | Скачать КУДиР 🔔                   |
| Manager    | 2020 🕻 Іквартал 🍃 Ія          | неаря — 31 марта                                         |                                   |
| налоги     | 277 500 P                     | 16 650 P                                                 | 19 888.65 P                       |
| Отчётность | Доходы за і квартал           | Налог на УСН на 12 марта                                 | Прогноз трат по налогам і квартал |
| . Course   |                               |                                                          |                                   |
|            | Задачи                        |                                                          | Оплатить все                      |
|            | Завершенные                   |                                                          |                                   |
|            | Фиксированный взнос в Ф       | OMC                                                      | 12.03.2020                        |
|            | Заплатить фиксированный взнос | в Фонд медицинского страхования (1/4 часть годовой суммь | Оплачено 667,63 ₽                 |
|            | Фиксированный взнос в П       | IOP .                                                    | 12.03.2020                        |
|            |                               | a Deurseaunañ dour 0/6 uarra ragonañ gannañ              | 0                                 |

Рисунок 107 – Оплаченные налоги и взносы

# Результат

- 1. Успех. Все начисленные налоги и взносы успешно оплачены. Задачи по уплате налогов и взносов поменяли статус на «Завершенная». Активных задач по уплате налогов и взносов нет.
- 2. Ошибка. Налоги и взносы не оплачены. Есть активные задачи по уплате налогов и взносов.

# 2.20 Сдача декларации

# Предусловия

- 1. Выполнена первая авторизация в системе «Онлайн Бухгалтерия».
- 2. Выполнена начальная настройка сервиса «Онлайн Бухгалтерия».
- 3. Внесены все данные по торговым точкам (при наличии).
- 4. Внесены все доходные операции и операции по уплате взносов по счетам в других банках (при наличии).
- 5. Имеется активная задача по сдаче декларации по УСН.

#### Сценарий

1. Способ 1. В разделе «Главная» в задаче «Сдать декларацию по УСН» нажать на кнопку [Сдать декларацию] (см. рис. Рисунок 108).

| Деньги     | Моя бухгалтерия Скопировать реквизиты                                                                                                    |
|------------|----------------------------------------------------------------------------------------------------|
| Налоги     | Задачи                                                                                                    |
| Отчётность | Актуальные                                                                                                    |
| Помощь     | сать декларацию по УСН до 30.04.2020<br>Сдать декларацию по Упрощенной системе налогообложения за 2019 год (крайний срок - 30 апреля 2020 года) 💭 Сдать декларацию |

# Рисунок 108 – Сдача декларации. Вариант 1

1. Способ 2. В разделе «Налоги» в задаче «Сдать декларацию по УСН» нажать на кнопку [Сдать декларацию] (см. рис. Рисунок 109).

| Налоги                                                            |                                                           | Скачать КУДиР                                                  |
|-------------------------------------------------------------------|-----------------------------------------------------------|----------------------------------------------------------------|
| 2020 < II квартал 🗦                                               | 1 апреля — 30 июня                                        |                                                                |
| О.Р.<br>Доходы за II квертал                                      | О Р<br>Налог на УСН на 06 апреля                          | О. Р.<br>Прогноз трат по налогам II каартал                    |
| Задачи                                                            |                                                           | Оплатить все                                                   |
| Актуальные<br>Сдать декларацию по У<br>Сдать декларацию по Упроще | СН<br>нной системе напогообложения за 2019 год (крайний с | до 30.04.202<br>рок - 30 апреля 2020 года) [] Сдать декларацик |

Рисунок 109 – Сдача декларации. Вариант 2

2. В открывшемся модальном окне выбрать [Посмотреть] для просмотра декларации в формате Excel (см. рис. Рисунок 110)

| Декларация с | формирована | Х     |
|--------------|-------------|-------|
| Посмотреть   |             | Сдать |
|              |             |       |

# Рисунок 110 – Выбор действия со сформированной декларацией

3. В модальном окне выбрать действие – открыть файл или сохранить его (см. рис. Рисунок 111).

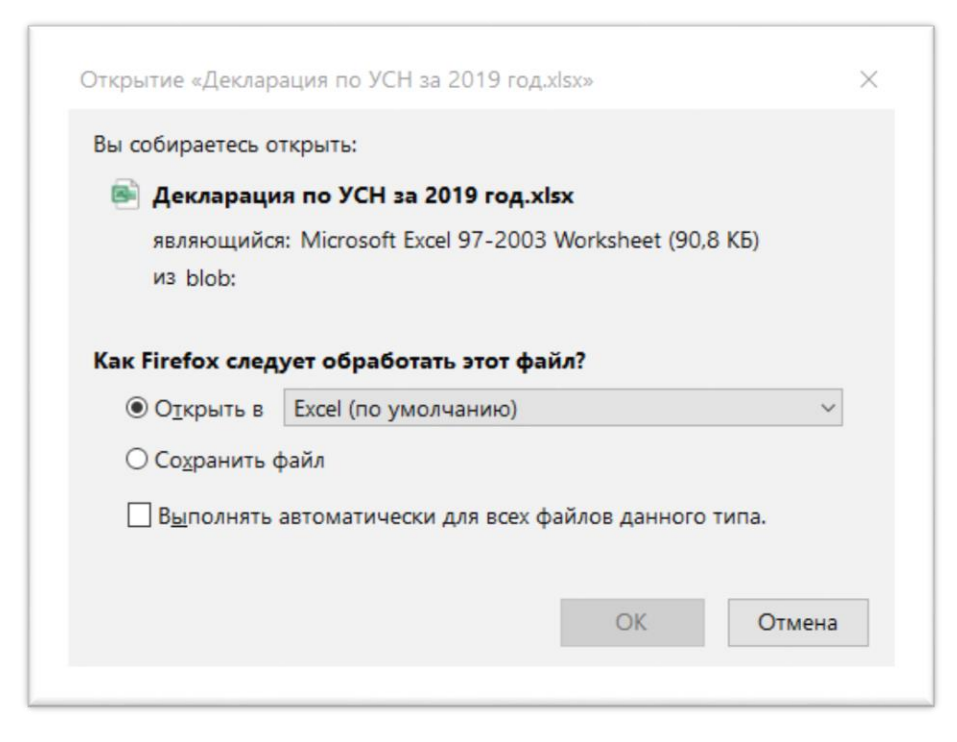

Рисунок 111 – Просмотр или сохранение декларации

- 4. Для отправки декларации в налоговую инспекцию нажать на кнопку [Сдать] (см. рис. Рисунок 110)
- 5. Перейти в раздел «Отчетность» и нажать на кнопку [Сдать] (см. рис. Рисунок 112).

| Деньги     | Отчётность                                                                                                    |                          |
|------------|----------------------------------------------------------------------------------------------------|--------------------------|
| Налоги     | Отчёты Требования Письма 2 Запросы                                                                                                 | 1олучить 24 новых письма |
| Отчётность | Декларация по УСН за 2019 год<br>Сдать декларацию по Упрощенной системе напотообложения за 2019 год (крайний срок - 30 апреля 2020 | до 06 апреля<br>(இ Сдать |

Рисунок 112 – Сдача декларации (продолжение)

6. Перенаправление на сервис сдачи отчетности сопровождается сообщением «Отправка на подпись...» (см. рис. Рисунок 113).

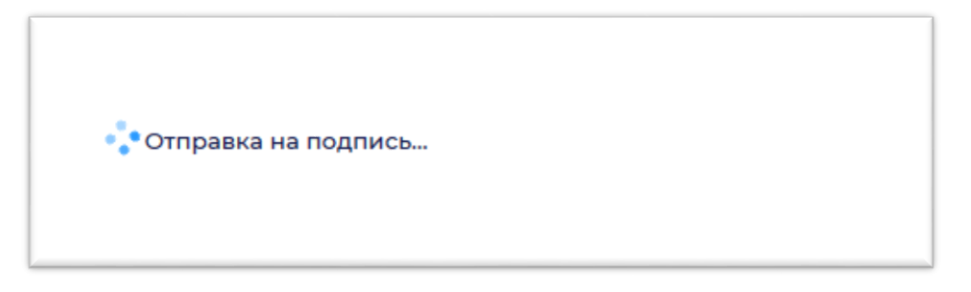

Рисунок 113

7. В открывшемся модальном окне пройти авторизацию для сдачи отчетности – ввести логин и пароль от интернет-банка на странице входа в систему «Сбербанк Бизнес Онлайн» (см. рис. Рисунок 114) и нажать на кнопку [Войти].

| Сбербан<br>Бизнес С | к<br>Энлайн |  |  |
|---------------------|-------------|--|--|
|                     | Логин       |  |  |
|                     | Пароль      |  |  |
|                     | Войти       |  |  |
|                     |             |  |  |

Рисунок 114 – Авторизация для сдачи отчетности

8. Нажать на кнопку [Подписать по СМС] (см. рис. Рисунок 115)

|                  | Х |
|------------------|---|
|                  |   |
|                  |   |
|                  |   |
| Подписать по СМС |   |
|                  |   |

Рисунок 115 – Выбор способа авторизации

9. Получить на привязанный номер телефона одноразовый код в СМС-сообщении, ввести его в поле «СМС-код» и нажать на кнопку «Войти» (оранжевая стрелка) (см. рис. Рисунок 116)

|                                                           | × |
|-----------------------------------------------------------|---|
|                                                           |   |
|                                                           |   |
| Подтверждение подписания                                  |   |
| Ваш идентификатор для подписания документов:<br>ID5704430 |   |
| СМС-код                                                   |   |
| Выслать повторно                                          |   |
|                                                           |   |

Рисунок 116 – Ввод СМС-кода

10. Если введенный код неверный, перепроверить присланный код и ввести его повторно или нажать на кнопку [Выслать повторно] (см. рис. Рисунок 117).

|                                                                            | × |
|----------------------------------------------------------------------------|---|
| Подтверждение подписания                                                   |   |
| Ваш идентификатор для подписания документов:<br>ID5704430<br>СМС-код       |   |
| DSS-10014: Ошибка при подтверждении операции: Неверный одноразовый пароль! |   |
| Выслать повторно                                                           |   |

Рисунок 117 – Ошибка при вводе СМС-кода

11. В случае, если сервис сдачи отчетности временно недоступен, появится сообщение об ошибке (см. рис. Рисунок 118). В этом случае нажать на кнопку [Вернуться на страницу входа] и повторить попытку.

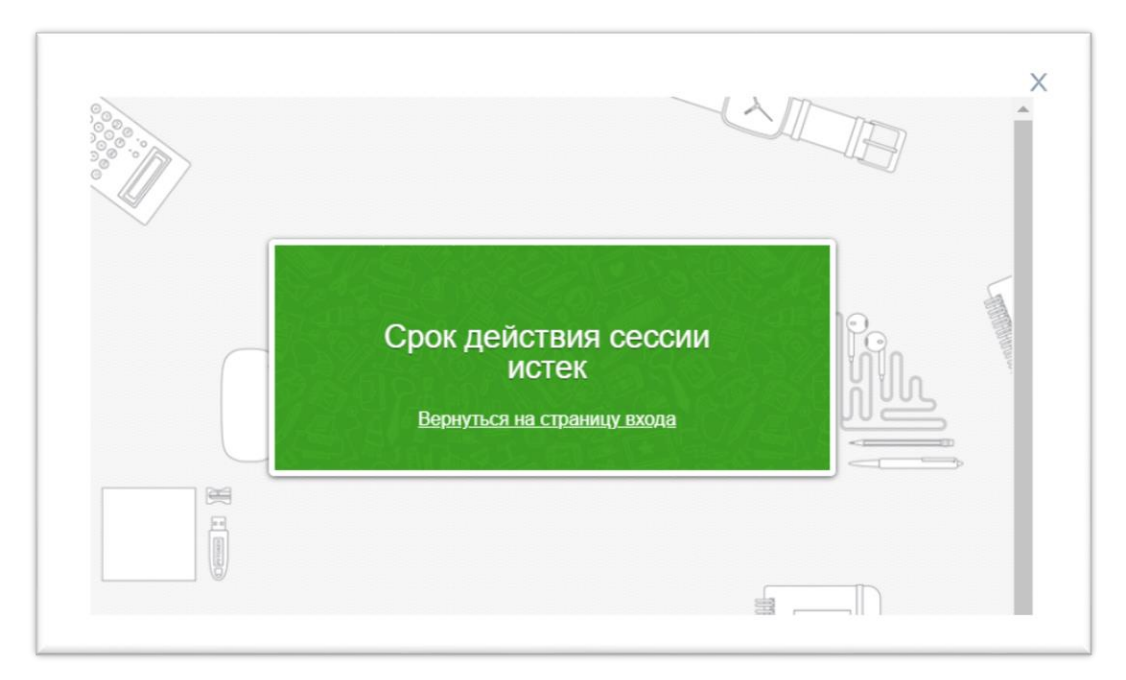

Рисунок 118 – Ошибка при подключении к сервису сдачи отчетности

12. При успешном подписании декларации появится сообщение об этом (см. рис. Рисунок 119).

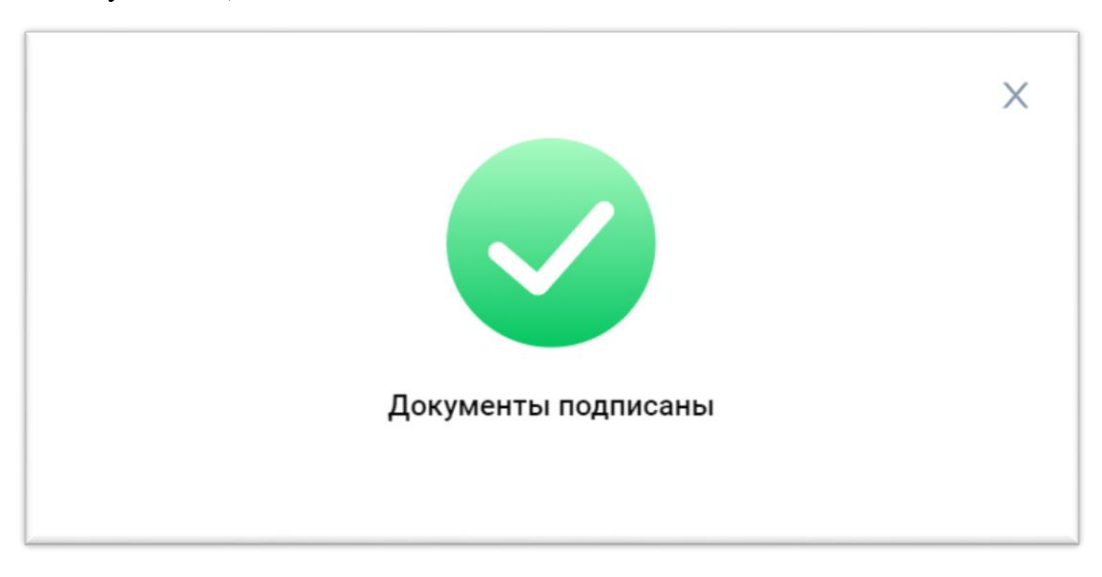

Рисунок 119 – Успешное подписание декларации

13. Для просмотра статуса декларации нажать на ее название (см. рис. Рисунок 120)

| -          | Декларация по УСН за 2019 год                                                                              | Отправлен 30 апреля   |
|------------|----------------------------------------------------------------------------------------------------|-----------------------|
| деньги     | сдая деографиято по эпрощенной системе напотокопожения за zora rod (кранний срок - зо апрели zozo<br>года) | ~                     |
| Налоги     | Создан Обработка                                                                                           | Обработан             |
| Отчётность | Декларация по УСН за 2019 год                                                                              |                       |
| ) Помощь   | 42 KD                                                                                                    | 30 anp. 2020 r., 2:00 |
|            |                                                                                                    |                       |

#### Рисунок 120 – Статус прохождения декларации

14. Для дальнейшего просмотра и работы с документооборотом с налоговой инспекцией нажать на кнопку [Расшифровать все] (см. рис. Рисунок 121)

| D                                        | <br>Ofgetore         |
|------------------------------------------|----------------------|
|                                          | Расанфровать все     |
| извещениеОВаоде 🔒                        |                      |
| извещениеОПолучении<br>42.45             | 5 move 3020 r., 200  |
| извещениеОПолучении                      | 9 main 2020 v., 200  |
| квитанциюОПриеме в<br>9 июня 2000 г. 200 |                      |
| извещениеОПолучении                      | 9 etters 2020 r. 200 |
| извещениеОПолучении                      | 9 Httpse 2020 r. 200 |
| Декларация по УСН за 2019 год            | 9 maak 2020 r., 200  |

# Рисунок 121 – Расшифровка документооборота с ИФНС

15. Открывается личный кабинет на странице партнера (Корус) (см. рис. Рисунок 122).

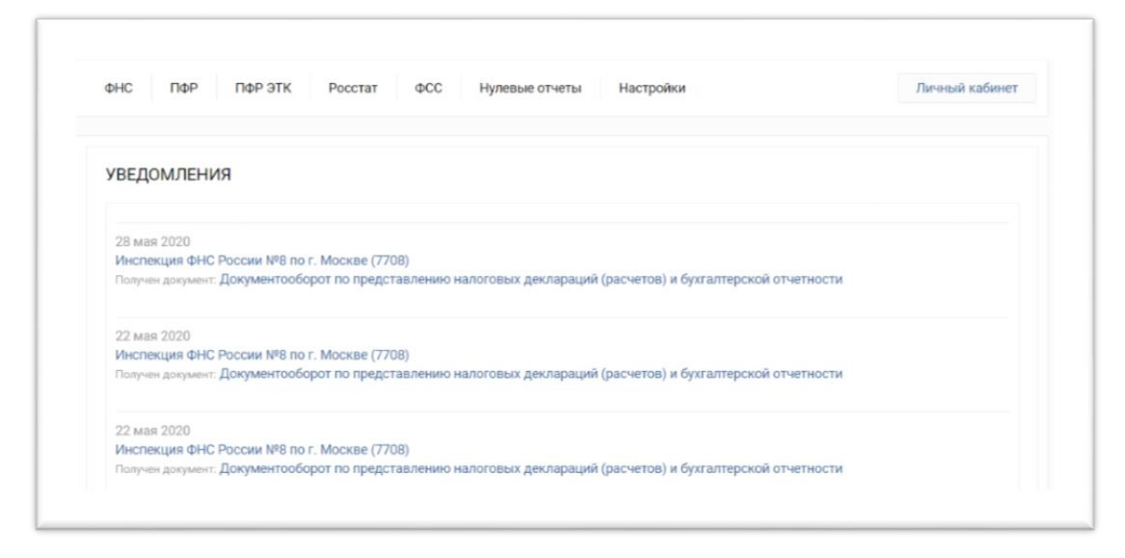

#### Рисунок 122 – Личный кабинет в сервисе партнера - провайдера

16. Ошибка отправки документов (см. рис. Рисунок 123). АРІ партнера – провайдера (Корус) не отвечает, для решения проблемы требуется привлечение devops.

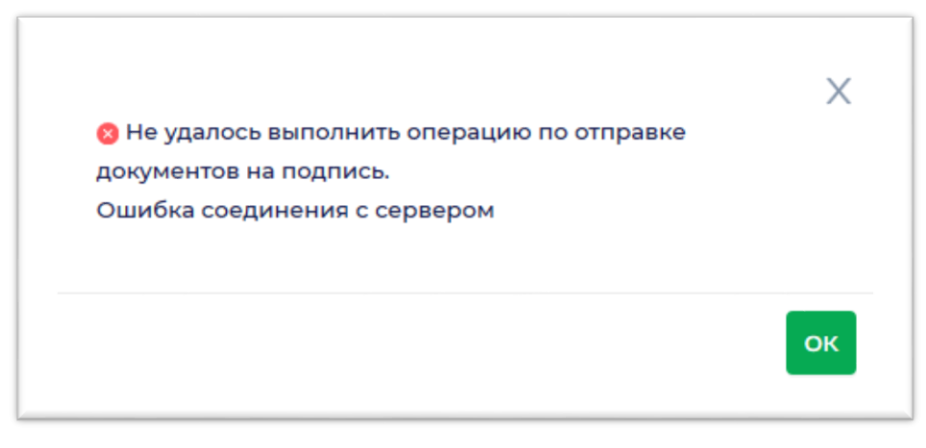

Рисунок 123 – Ошибка соединения с сервером

17. Ошибка отправки документов (см. рис. Рисунок 124). Некорректно составлен документ, для решения проблемы необходимо привлечение разработчика.

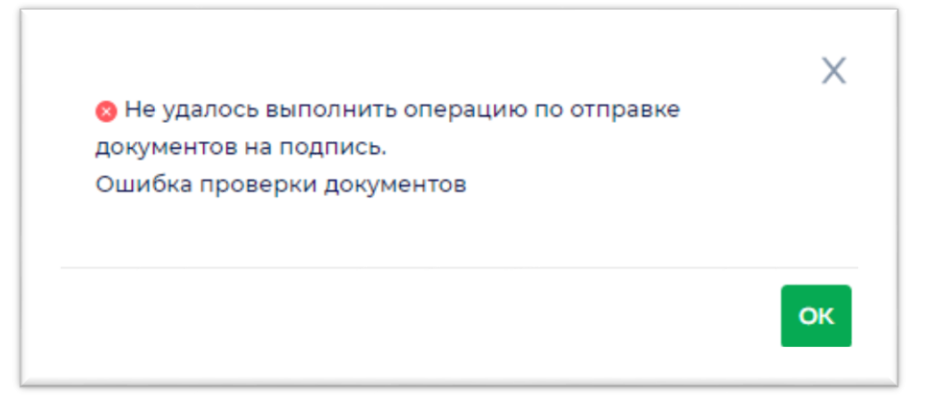

Рисунок 124 – Ошибка проверки документов

18. Ошибка при подписании декларации (см. рис. Рисунок 125). Для решения проблемы необходимо привлечение разработчика.

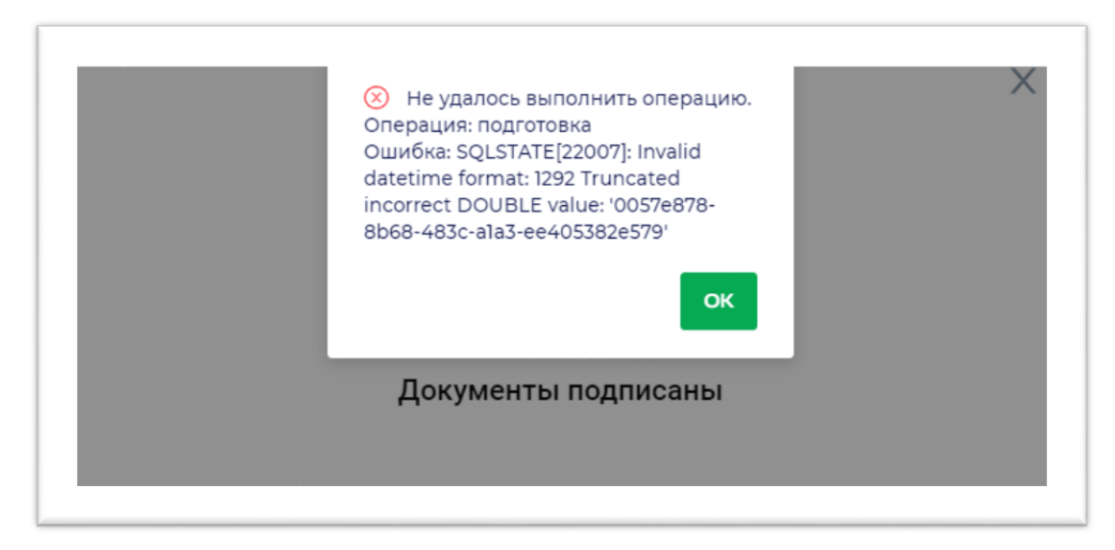

Рисунок 125 – Ошибка при подписании декларации

19. Ошибка при приеме в налоговой (см. рис. Рисунок 126).

| Сдать декларацию по Упрощенной системе налогообложения за 2019 год (крайний ср<br>года) | рок - 30 апреля 2020             |
|-----------------------------------------------------------------------------------------|----------------------------------|
|                                                                                         | 8                                |
| создан Обработка<br>сообщениеОбОшибке<br>42 КБ                                          | Отклонен<br>4 июня 2020 г., 2:00 |
| описаниеОшибочногоПакета<br>42 КБ                                                       | 4 июня 2020 г., 2.00             |
| Декларация по УСН за 2019 год<br>42 КБ                                                  | 1 июня 2020 г., 2:00             |
|                                                                                         | Свернуть                         |

Рисунок 126 – Ошибка приема декларации

20. Для просмотра сообщения об ошибке нажать на заголовок [сообщениеОбОшибке]. В случае ошибки (см. рис. Рисунок 127) для решения проблемы необходимо привлечение разработчика и партнера – провайдера (Корус).

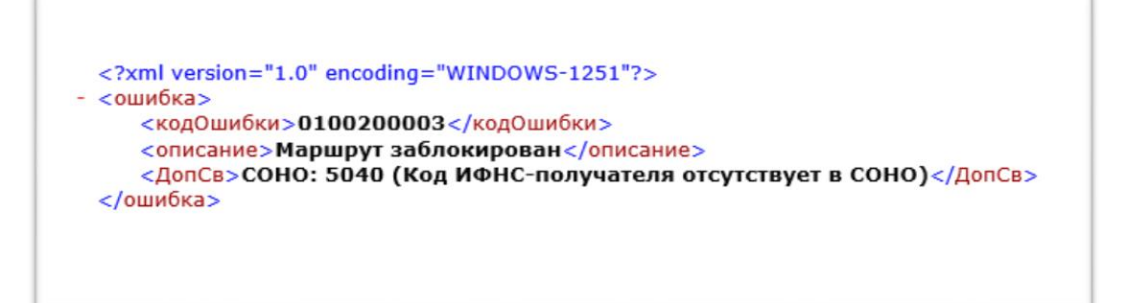

Рисунок 127 – Просмотр сообщения об ошибке приема декларации

# Результат

- 1. Успех. Декларация успешно сдана. Задача по сдаче отчетности поменяла статус на «Завершенная». Активных задач по сдаче отчетности нет.
- 2. Ошибка. Налоговая декларация не сдана. Есть активная задача по сдаче отчетности.

# 2.21 Просмотр прогноза налога

# Предусловия

- 1. Выполнена первая авторизация в системе «Онлайн Бухгалтерия».
- 2. Выполнена начальная настройка сервиса «Онлайн Бухгалтерия».
- 3. Внесены все данные по торговым точкам (при наличии).
- 4. Внесены все доходные операции и операции по уплате взносов по счетам в других банках (при наличии).

# Сценарий

1. В разделе «Налоги» нажать на сумму налога в верхней панели (см. рис. Рисунок 128).

| СБЕР<br>РЕШЕНИЯ                                | Налисать в теподаряжи<br>8 800 600-65-50<br>пнит с 8 до 13, пт с 8 до 18<br>Общая сумма: 100,10 Р<br>Последняя синиронизация 10 июля 2020 г., 16:22                                                                                                    | ил Штыкова А.Н.                                                                                                    |
|------------------------------------------------|----------------------------------------------------------------------------------------------------|----------------------------------------------------------------------------------------------------|
| 🕤 Главная                                      | Надоли                                                                                                    | Cvauars KV/JuP 1                                                                                                    |
| ф Деньги                                       |                                                                                                    | Constants (Copper 22)                                                                                                    |
| 🗄 Налоги                                       | 2020 🗶 III квартал 🗦 1 июля — 30 сем ибря                                                                                                    |                                                                                                    |
| PAC.                                           | 224 782,90 P 13 487 P                                                                                                    | 23 705,50 P                                                                                                    |
|                                                | Achieved as in keepings                                                                                                    | прогноз трат по напогам ні квартал                                                                                       |
| Е Стчетность                                   | 0                                                                                                    |                                                                                                    |
| <ol> <li>Отчетность</li> <li>Помощь</li> </ol> |                                                                                                    | 1                                                                                                    |
| <ol> <li>Отчетность</li> <li>Помощь</li> </ol> | Задачи                                                                                                    | 1                                                                                                    |
| <ul> <li>Отчетность</li> <li>Помощь</li> </ul> | Задачи<br>Алтуальнае                                                                                                    | 1                                                                                                    |
| <ul> <li>Отчетность</li> <li>Помощь</li> </ul> | Задачи<br>Актуальные<br>Налог по УСН<br>Эвтоятить ванисовый платем по упрощенной системе налогообложения за 1 полугодие 2020 года                                                                                                    |                                                                                                    |
| <ul> <li>Отчетность</li> <li>Помощь</li> </ul> | Задачи<br>Актуальные<br>Налог по УСН<br>Заплятить ваньсовый платем по упроценной системе напотообложение за 1 полугарие 2020 года<br>Дополнительный ваньос в ПФР                                                                                                    | до 2610.2020<br>Оплатить 488 986 Р<br>до 30.09.2020                                                                      |
| Отчетность                                     | Задачи<br>Актуальние<br>Налог по УСН<br>Заплятить зависовый плятем по упрощенной системе напотообложения за 1 полуторие 2020 года<br>Дополнительный взнос в ПФР<br>Заплятить взнос в ПФР<br>Заплятить взнос в ПФР                                                                                    | до 2610.2020<br>Оплатить 488 986 Р<br>до 30.09.2020<br>ий срок - 01 июля 2021<br>Оплатить 122 561,67 Р                   |
| <ul> <li>Отчетность</li> <li>Помощь</li> </ul> | Задачи<br>Алузлыне<br>Налог по УСН<br>Запланти ванисаний платем по упрощенной системе налогообложения за 1 полугодие 2020 года<br>Дополнительный взнос в ПФР<br>Заплантит взнос в Пенсионный фонд с видучии свяще 300 тыс рублей за 1 полугодие 2020 года (ирайн<br>года)<br>Сдать декларацию по УСН | до 2610 2020<br>Оплатить 488 996 Р<br>до 30 09 2020<br>иня срок - 01 июля 2021<br>Оплатить 122 561,67 Р<br>до 30 04 2021 |

Рисунок 128 – Просмотр расчета прогноза по налогу по УСН

2. Откроется окно поквартального расчета налога по УСН (см. рис. Рисунок 129).

| I квартал<br>1.01 - 31.03                  |   | II квартал<br>1.04 - 30.06       |   | <b>III квартал</b><br>1.07 - 30.09 |   | IV квартал<br>1.10 - 31.12 |   |
|--------------------------------------------|---|----------------------------------|---|------------------------------------|---|----------------------------|---|
| <b>2 771 469,18 ₽</b><br><sub>Доходы</sub> | ? | <b>10 259 914,88 ₽</b><br>Доходы | ? | <b>224 782,90 ₽</b><br>Доходы      | ? | О₽<br>Доходы               | ? |
| 166 288 ₽<br>Сумма налога                  |   | 615 595 ₽<br>Сумма налога        |   | <b>13 487 ₽</b><br>Сумма налога    |   | 0 ₽<br>Сумма налога        |   |
| 35 444,20 ₽<br>Всего вычетов               | ? | 53 266,98 ₽<br>Всего вычетов     | ? | 0 Р<br>Всего вычетов               | ? | 0 ₽<br>Всего вычетов       | ? |
| 130 844 ₽<br>Оплачено 73 342 ₽             |   | 562 328 ₽<br>Не оплачено         |   | X 13 487 ₽<br>Не оплачено          |   | О₽<br>Не оплачено          |   |

Рисунок 129 – Прогноз налога по УСН

3. При нажатии на правый блок верхней панели откроется всплывающее окно с расшифровкой прогноза сумм налогов и сборов за текущий квартал по состоянию на текущую дату (см. рис. Рисунок 130).

| 2020 🕻 III квартал 🔉 1и                                               | юля — 30 сентября                                           |                                        |                                                                    |
|-----------------------------------------------------------------------|-------------------------------------------------------------|----------------------------------------|--------------------------------------------------------------------|
| 224 782,90 Р<br>Доходы за III квартал                                 | 13 487 Р<br>Налог на УСН на 10 июля                         | 23 705,50 Р<br>Прогноз трат по налог   | 10 218,50 Р<br>Уплатить финк взносов<br>0 Р<br>Уплатить торг сбора |
| Задачи                                                                |                                                             |                                        | 13 487 Р<br>Начислено аванс платежей по                            |
| Актуальные                                                            |                                                             |                                        |                                                                    |
| Налог по УСН<br>Заплатить авансовый платеж по уп                      | рощенной системе налогообложения за 1 полугодие 20          | 120 года С                             | до 2610.2020<br>платить <b>488 986 Р</b>                           |
| Дополнительный взнос в П<br>Заплатить взнос в Пенсионный фон<br>года) | DP<br>нд с выручки свыше 300 тыс рублей за 1 полугодие 2020 | ) года (крайний срок - 01 июля 2021 Оп | до 30.09.2020<br><b>латить 122 561,67 Р</b>                        |
|                                                                       |                                                             |                                        | до 30.04.2021                                                      |

# Рисунок 130 – Просмотр прогноза налогов и взносов за текущий квартал

# Результат

- 1. Успех. В разделе указаны суммы налогов и сборов за текущий квартал, актуальные для текущей даты.
- 2. Ошибка.

# 2.22 Просмотр налогового календаря

## Предусловия

- 1. Выполнена первая авторизация в системе «Онлайн Бухгалтерия».
- 2. Выполнена начальная настройка сервиса «Онлайн Бухгалтерия».
- 3. Внесены все данные по торговым точкам (при наличии).
- 4. Внесены все доходные операции и операции по уплате взносов по счетам в других банках (при наличии).

#### Сценарий

1. Налоговый календарь находится в подразделе «Налоги» раздела «Главная» (см. рис. Рисунок 131).

| НП Штыкова А.Н.                                         | O Общая сумма: 100,10 P<br>Последняя синкронизация 10 июля 2020 г., 16.32                                                                                                    | Написать в техподдержку<br>8 800 600-65-50<br>лн-чт с 8 до 19, пт с 8 до 18                                                                                 | БЕР<br>РЕШЕНИЯ |
|---------------------------------------------------------|----------------------------------------------------------------------------------------------------|----------------------------------------------------------------------------------------------------|----------------|
| Имя получателя<br>ПП №985140<br>6 июля                  | 762728 с картой Visa Business 427452*****7313 за 04.07.2020. ФИО Держателя<br>2010 Выдача наличных. RUS ROSTOV-NA-DONU ATM 10055093 КА_217356<br>СБЕРБАНК, Г. Ростов-на-Дону ****2488 | <ul> <li>Гуд-ине расходая</li> <li>SV Отражено по операции 01869776</li> <li>Казачков Александр Викторович. 20</li> <li>ЮГО-ЗАПАДНЫЙ БАНК ПАО СЕ</li> </ul> | Д Главная      |
|                                                         |                                                                                                    | Показать все операция                                                                                                    | Е Деньги       |
|                                                         |                                                                                                    |                                                                                                    | Е Налоги       |
| 136 048,67 <b>₽</b>                                     |                                                                                                    | Налоги                                                                                                    | 🖹 Отчётность   |
| <b>13 487 ₽</b><br>6% от дохода за квартал 224 782,90 ₽ |                                                                                                    | <b>Налог УСН</b><br>до 25 октября                                                                                                    | 🧿 Помощь       |
| ещё -10 891,13 Р<br>из 1747,87 Р                        | c                                                                                                    | Фиксированный взнос ФОМС<br>до 31 декабря                                                                                                    |                |
| ещё -45 551,08 Р<br>из 6 730,92 Р                       |                                                                                                    | Фиксированный ванос ПФР<br>до 31 декабря                                                                                                    |                |
| ещё 122 561,67 Р<br>1% от дохода в 12 956 166,96 Р      |                                                                                                    | Дополнительный ванос ПФР<br>до 01.07.2021                                                                                                    |                |
|                                                         |                                                                                                    | История оплат                                                                                                    |                |

Рисунок 131 – Просмотр налогового календаря

# Результат

- 1. Успех. В разделе указаны суммы налогов и сборов и сроки их уплаты, актуальные для текущего квартала.
- 2. Ошибка.

# 3. ПРИЛОЖЕНИЯ

# 5.1 Приложение 1. Название.

В раздел можно вставить поясняющие блок-схемы и большие таблицы.

# 4. ИСТОРИЯ ИЗМЕНЕНИЙ

| Автор | Описание изменений | Дата |
|-------|--------------------|------|
|       |                    |      |
|       |                    |      |